# 新技術情報提供システム (NETIS) 技術概要説明資料の書き進め方

## 令和5年4月版

北海道開発局

事業振興部技術管理課

## 目次

| はじ   | こめに                                  | 1  |
|------|--------------------------------------|----|
| 1.   | 「技術名称」「副題」「技術開発年」「記入年月日」「情報提供の範囲     | 3  |
| 2.   | 「分類・区分」                              | 4  |
| З.   | 「キーワード」「開発目標」                        | 5  |
| 4.   | 「開発体制」「開発会社」「問合わせ先」                  | 7  |
| 5.   | 「概要」                                 | 8  |
| 6.   | 「概要写真」「概要表」                          | 9  |
| 7.   | 「新規性及び期待される効果」                       | 10 |
| 8.   | 「効果写真」「効果表」                          | 11 |
| 9.   | 「技術概要(アブストラクト)」                      | 12 |
| 10.  | 「適用条件」                               | 13 |
| 11.  | 「適用範囲」                               | 14 |
| 11-2 | 2.「適用される基準」                          | 15 |
| 12.  | 「留意事項」                               | 16 |
| 13.  | 「従来技術との比較(経済性・工程)」                   | 17 |
| 14.  | 「従来技術との比較(品質・安全性・施工性・周辺環境への影響)」      | 18 |
| 15.  | 「その他技術のアピールポイント等」「新技術のコストタイプ」        | 21 |
| 16.  | 「施工単価」                               | 23 |
| 17.  | 「費用内訳表」「歩掛」                          | 25 |
| 18.  | 「施工方法」                               | 26 |
| 19.  | 「今後の課題とその対応計画」                       | 27 |
| 20.  | 「施工実績」                               | 28 |
| 21.  | 「特許・実用新案」                            | 30 |
| 22.  | 「第三者評価・表彰等」                          | 31 |
| 23.  | 「実験等実施状況」                            | 32 |
| 24.  | 「添付資料」                               | 33 |
| 25.  | 「参考文献」                               | 34 |
| 26.  | 「その他(写真)」「その他ダウンロード資料(カタログ、独自技術指針等)」 | 34 |
| 27.  | 「比較表」                                | 35 |
| 28.  | 「震災 NETIS」                           | 36 |
| 29.  | 「維持管理 NETIS」                         | 37 |

#### ○技術概要説明資料(様式2)の目的

申請技術における開発目標や活用効果等の技術の特徴及び活用等における留意点を箇条 書き等で分かりやすく記載することで、閲覧者に申請技術の内容を容易に把握し、申請技術 を積極的に採用していただくために作成します。

○書き進め方

技術概要説明資料には様々な記入項目が用意されていますが、各項目はそれぞれが関連しているため下記の書き進め方に沿って記述して頂くと、書きやすいと思われます。

技術名称・副題・分類・区分 P3,4

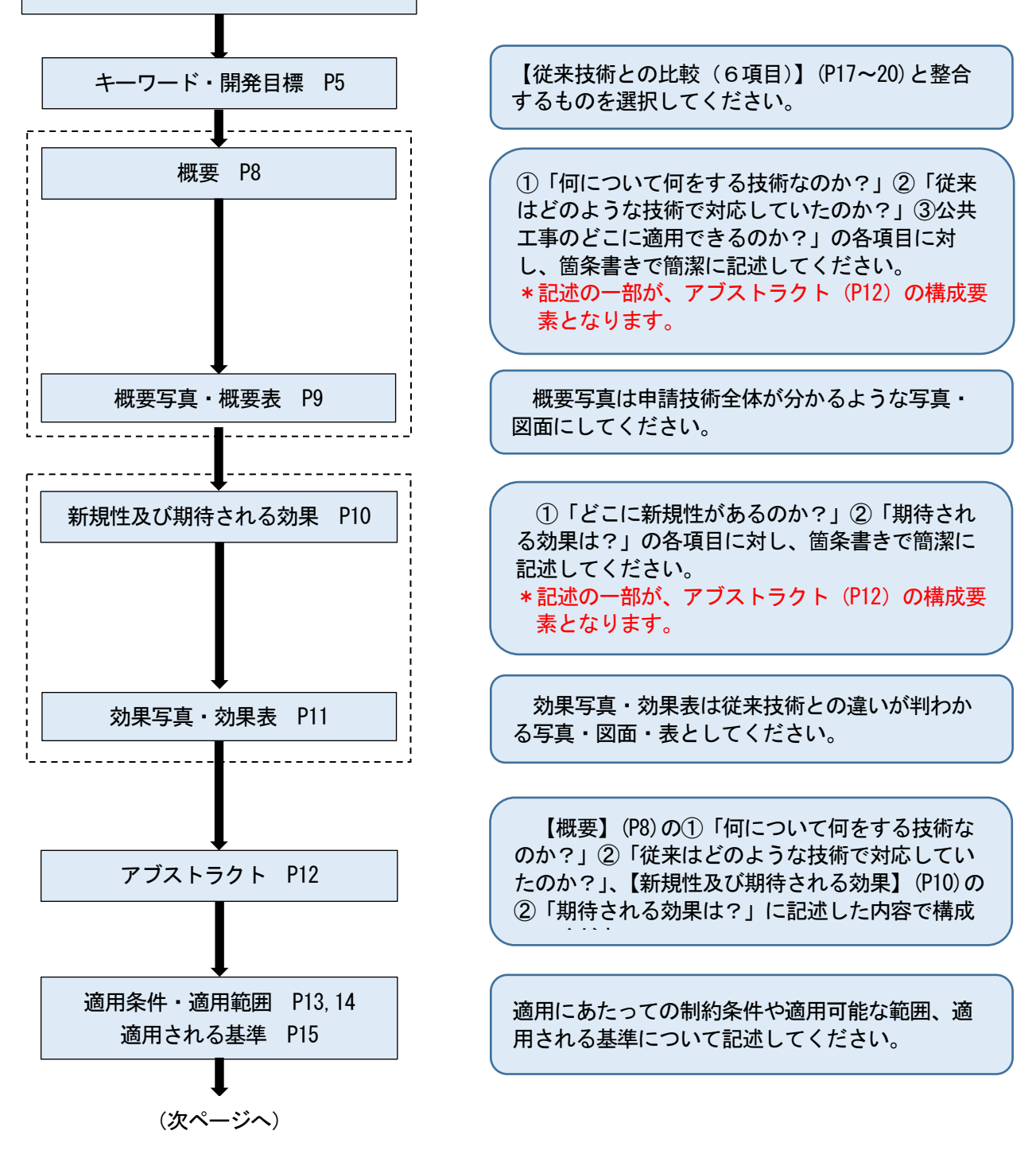

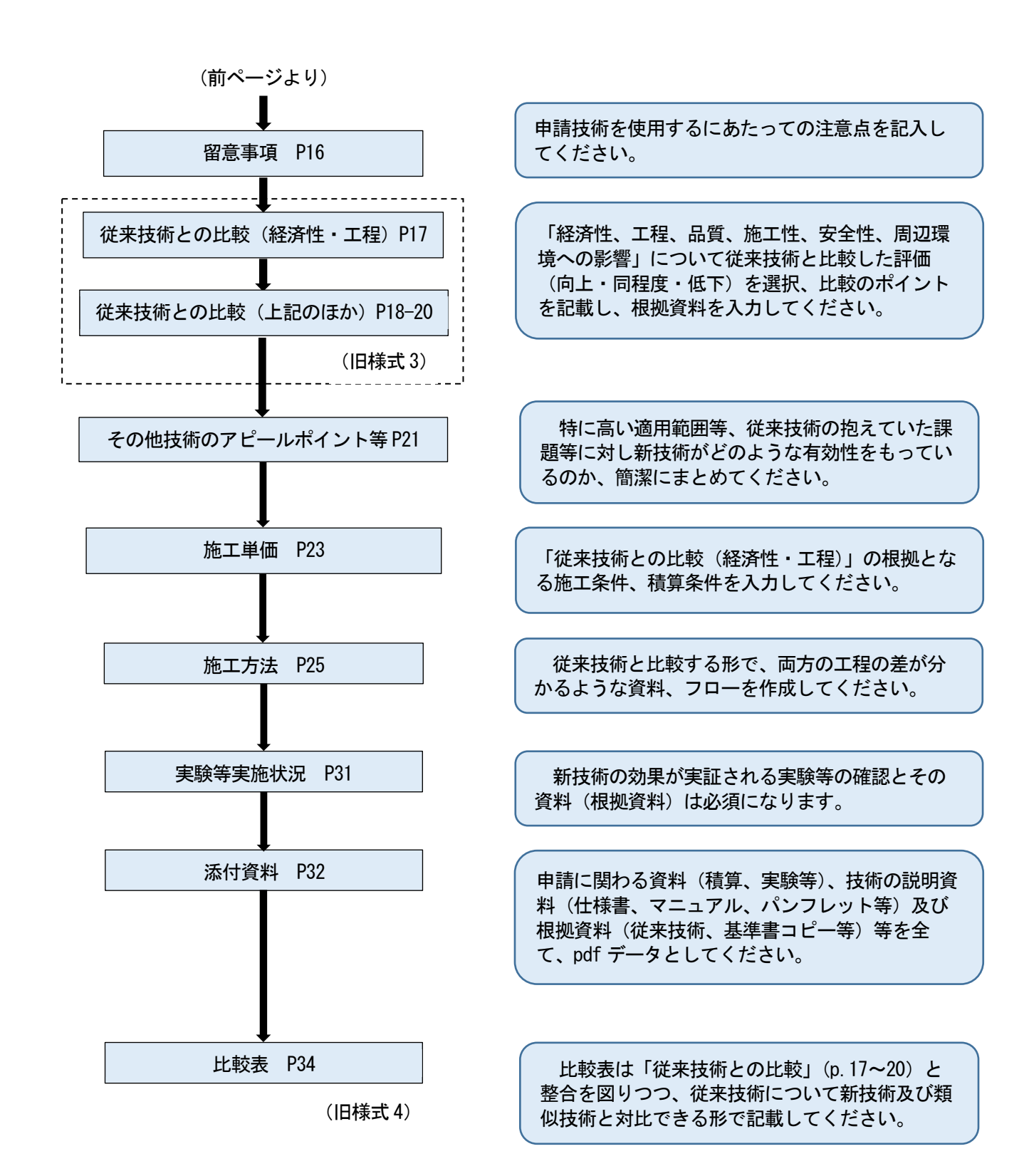

1. 「技術名称」「副題」「技術開発年」「記入年月日」「情報提供の範囲」

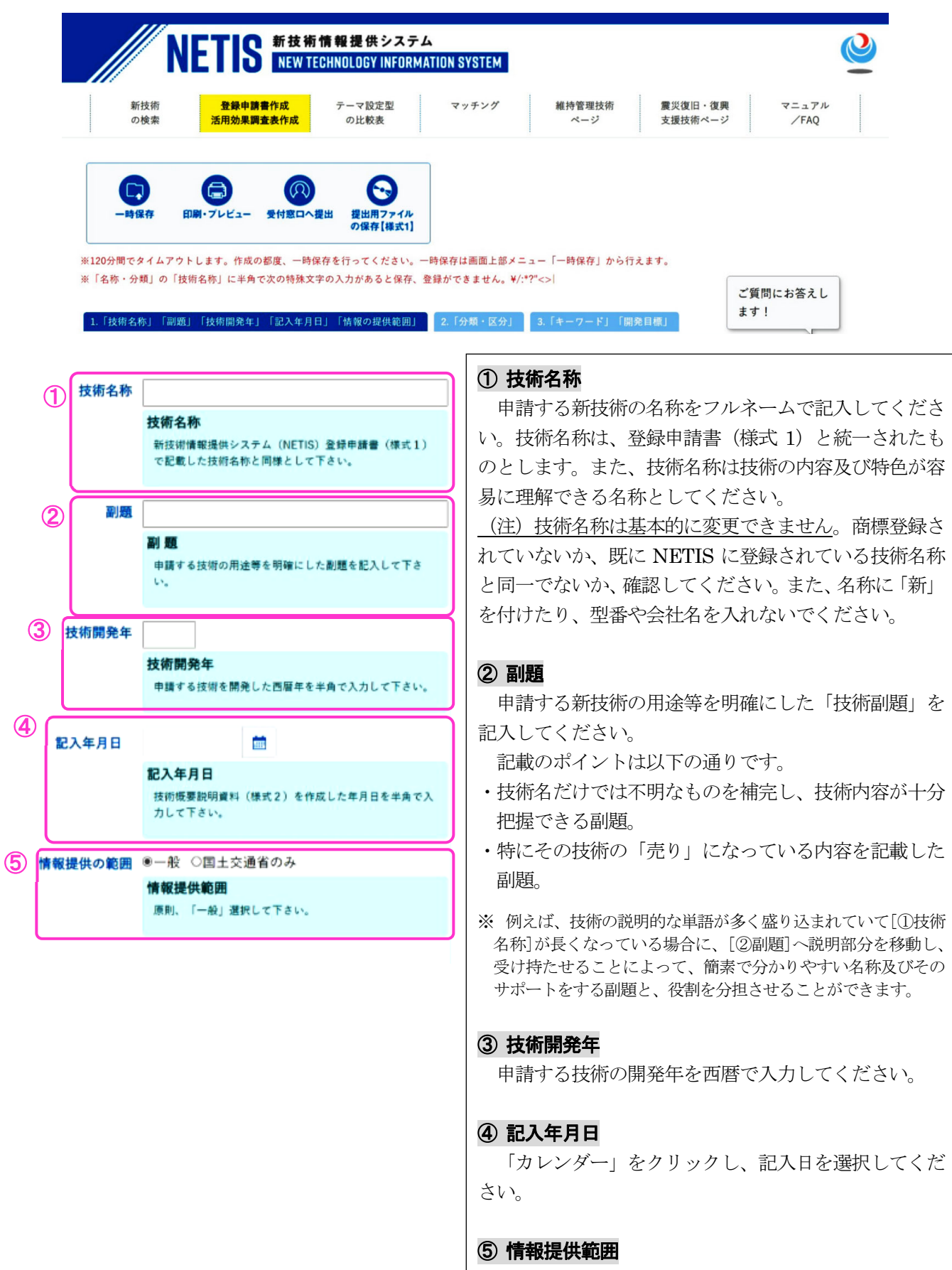

原則、「一般」を選択してください。

## 2.「分類·区分」

| 分類・₽<br>①1         | 【分 LV1から順に選択してくださ<br>分類1に入力してください。 分類1                                                                                                    | stv. (新技術が主に活用されるを<br>)分類一覧をダウンロード<br>レ レ レ レ<br>ル ル ル ル<br>1 2 3 4 | <ul> <li>① 分類</li> <li>分類1から分</li> <li>類1は原則とし</li> <li>す。分類2~5</li> <li>ンメニューで選</li> </ul> | 類5までの最大5分類まで選べ<br>て申請時に設定した下表の評価<br>まで、レベル1からレベル4ま                                                                      |
|--------------------|----------------------------------------------------------------------------------------------------|---------------------------------------------------------------------|---------------------------------------------------------------------------------------------|----------------------------------------------------------------------------------------------------|
|                    | 分類2                                                                                                    | レベル<br>レベル<br>レベル<br>1<br>マママン<br>レベル<br>4                          | (レベル1)                                                                                      | 表 評価対象工種(分類1のみ<br>(レベル2)                                                                                                |
|                    | 分類3                                                                                                    | レベル<br>レベル3<br>レベル1<br>2<br>>                                       | 共通工<br>                                                                                     | 法面工<br>旧橋撤去工<br>防護柵設置工<br>道路付属物工                                                                                        |
|                    | 分類4                                                                                                    | レベル4<br>レベル3<br>ママン<br>レベル4                                         | 道路除雪工<br>                                                                                   | 道路除雪工<br>道路凍結防止工<br>ポストテンション場所打ちホロー<br>ポストテンション場所打ち箱桁橋                                                                  |
|                    | 分類5                                                                                                    | レベル4<br>レベル3<br>レベル2<br>・                                           |                                                                                             | RC場所打ちホロースラブ橋工<br>プレキャストコンクリート PC 床<br>架設支保工<br>橋梁用伸縮継手装置設置工<br>橋梁排水管設置工                                                |
|                    | 新技術を探す<br>検索キーワード<br>有用な新技術の選択<br>一準規技術 □準推規技術<br>□活用な選技術<br>日実施要領での技術の位置付<br>日実施要項での技術の位置付                                                                                                   | <ul> <li>評価促進技術 説明</li> <li>け</li> </ul>                            | 選択のポイン<br>・分類1、分類<br>索(①-2)の<br><b>を考慮した選</b>                                               | <ul> <li>  歩道橋架設工</li> <li>○トは以下の通りです。</li> <li>○のレベル1~4が NETIS ホ</li> <li>対象となります。工種検索時に</li> <li>訳をしてください。</li> </ul> |
| (1-2<br>(NETIS HP) | <ul> <li>□ 法用形態技術(II) ■ E</li> <li>□ 少実額促良技術</li> <li>- 工種</li> <li>□ ンクリートエ ▼</li> <li>□ ンクリートエ ▼</li> <li>□ ンクリートエ ▼</li> <li>□ シクリートエ ▼</li> <li>□ シクリートエ ▼</li> <li>□ シクリートエ ▼</li> </ul> | 工種分類一覧                                                              | <ul> <li>・分類は官側でます。</li> <li>② 区分<br/>該当する区分</li> </ul>                                     | チェックを行い、申請者に修正<br>を下記の5つの中から、プルダ                                                                                        |
| 2                  | 区分                                                                                                    |                                                                     | り、選択してく<br><b>エ法</b> :材料、機構                                                                 | ださい。 載品、システム等を組み合わ                                                                                                    |

1.「技術名称|「副題」「技術開発年」「記入年月日」「情報の提供範囲」 2.「分類・区分」 3.「キーワード」「開発目標」

頁まで選べますが (①-1)、分 表の評価対象工種となりま ベル4まで順番にプルダウ

類1のみ)

| 付属施設               | 防護柵設置工                    |
|--------------------|---------------------------|
|                    | 道路付属物工                    |
| 道路除雪工              | 道路除雪工                     |
|                    | 道路凍結防止工                   |
| 橋梁上部工              | ポストテンション場所打ちホロースラブ橋工      |
|                    | ポストテンション場所打ち箱桁橋工          |
|                    | RC 場所打ちホロースラブ橋工           |
|                    | プレキャストコンクリート PC 床版設置工     |
|                    | 架設支保工                     |
|                    | 橋梁用伸縮継手装置設置工              |
|                    | 橋梁排水管設置工                  |
|                    | 歩道橋架設工                    |
|                    |                           |
| 訳のポイン              | トは以下の通りです。                |
| 類1、分類2             | 2のレベル1~4が NETIS ホーム画面の工種検 |
| ディ( <b>①-9</b> )のま | +毎とわれます。丁毎烩壺時にといしなみるとと    |

検索時にヒットさせること

青者に修正を願う場合があり

、プルダウンメニューによ

- 組み合わせることにより、 工事の一部、あるいは全体を完逐させるに足る方法
- 材料:公共工事等において、加工、添加等されることにより用を 成す原料、資材
- 機械:公共工事等に用いる建設機械、作業用機械
- 製品:公共工事等により製作、築造される物を構成する一部材で あり、新たな加工を要さないもの

システム: 材料、製品、機械等が体系的に組み合わされ、公共工 事等における工法、調査方法等を支援するものや、IT 等の 先端技術を利用した情報システム、施工管理や維持管理に 利用するマネジメント技術等を指す

## 3.「キーワード」「開発目標」

Oキーワード・開発目標 1)-1 キーワード キーワード、開発項目のチェック項目は技術の内容 □安心·安全 □環境 □情報化 や特徴をとらえたものを選択してください。 □コスト削減・生産性の向上 □公共工事の品質確保·向上 □景観 ①キーワード □伝統・歴史・文化 □リサイクル ・選択肢及び自由記入欄は各々最大3つ、計6つまで 1)-2 選択、記入が可能です。(あわせて最大3つではあり ません) 下記の2つの項目で向上する項目と整合するように 選んでください。(比較項目・キーワードの対応例を キーワード P6に示しますので、目安としてください。) キーワードは、最大で3つまで選択して下さい。 【13.「従来技術との比較(経済性・工程)】(P17) 自由記入欄は、技術提案を端的に表現する言葉を3つまで 記入することができます。 【14.「従来技術との比較(品質・安全性・施工性・ キーワードおよび自由記入欄は、各々最大3つを選択、記 周辺環境への影響)】(P18~20) 入が可能です(あわせて最大3つではありません。) ・(1)-1の8つの選択肢の中からキーワードを最大3つ 開発目標 2 まで選択できます。 □省人化 □省力化 □経済性の向上 ・①-2の自由記入欄にキーワードを最大3つまで、自 □施工精度の向上 □耐久性の向上 由に記入することができます。(NETIS は全文検索 □安全性の向上 □作業環境の向上 なので本様式内で使用されている単語は全て検索対 □周辺環境への影響抑制 □地球環境への影響抑制 象です。従って、本様式内で使用されていない単語 をキーワードとするのも一つの考え方です。) □省資源・省エネルギー □品質の向上 □リサイクル性向上 □その他 ②開発目標 ・12の選択肢と1つのその他(自由記入)から開発 開発目標 目標を最大3つまで、選択、記入することができま 最大で3つまで選択して下さい。

す。自由記入欄は、選択肢に適切なものがない場合

に使用してください。

1.「技術名称」「副題」「技術開発年」「記入年月日」「情報の提供範囲」 2.「分類・区分」 3.「キーワード」「開発目標」

| 比較項目     | キーワード                                     |
|----------|-------------------------------------------|
|          | (選択肢3つ、自由記入3つ、計6つまで)                      |
| 経済性      | □コストの削減・生産性の向上(両者が達成される場合)                |
|          | ・コストの削減はするが、生産性は向上しない場合、自由記入欄に「コストの削減」と記入 |
| 工程       | ・工程が短縮する場合、自由記入欄に「工程短縮」と記入                |
|          | □コストの削減・生産性の向上(両者が達成される場合)                |
|          | ・コストの削減はしないが、工程が短縮し生産性が向上する場合、自由記入欄に「生産性の |
|          | 向上」と記入                                    |
| 品質       | □公共工事の品質確保・向上                             |
| 安全性      | □安全・安心                                    |
| 施工性      | ・自由記入欄に「施工性」と記入                           |
|          | □コストの削減・生産性の向上(両者が達成される場合)                |
|          | ・コストの削減はしないが、施工時における生産性が向上する場合、自由記入欄に「生産性 |
|          | の向上」と記入                                   |
| 周辺への環境   | □環境                                       |
|          | ロリサイクル                                    |
|          | □景観                                       |
| 上記のうち    | □情報化                                      |
| 優先度の高いもの | □伝統・歴史・文化                                 |

#### 表 比較項目・キーワードの対応例

「キーワード」は【13.及び14.従来技術との比較(6項目)】(P17~20)の比較項目で 「向上」、「短縮」となっているものの中から、優先順位の高いものを選択してください。

| 経済性              | 〇向上   | 〇同程度       | 〇低下    | 比較のポイント         |              |
|------------------|-------|------------|--------|-----------------|--------------|
|                  | 変化值   | - %        |        |                 |              |
|                  |       |            |        |                 | 4            |
| 工程               | ○短縮   | 〇同程度       | ○増加    | 比較のポイント         |              |
|                  | 変化值   | - %        |        |                 |              |
|                  |       |            |        |                 | 4            |
|                  |       |            |        |                 |              |
| 品質               | 〇向上   | 〇同程度       | 〇低下    | 比較のポイント         | 根拠資料の入力      |
|                  |       |            |        |                 |              |
|                  |       |            |        |                 | 4            |
| 安全性              | 〇向上   | 〇同程度       | ●低下    | 比較のポイント         | 根拠資料の入力      |
|                  |       |            |        |                 |              |
|                  |       |            |        |                 | 4            |
| 施工性              | 〇向上   | 〇同程度       | 〇低下    | 比較のポイント         | 根拠資料の入力      |
|                  |       |            |        |                 |              |
|                  |       |            |        |                 | 4            |
| 周辺環境への影響         | Omit  | 〇同程度       | 〇低下    | 比較のポイント         | 根拠資料の入力      |
|                  |       |            |        |                 |              |
|                  |       |            |        |                 | 4            |
| 白山酒日             | Onthe | 0.00       | 〇俳玉    | 比較のポイント         | 根拠要利の入力      |
| (全角20文字)         | OWL   | O INITE OR | O IR I | ACTACIÓN ( ) T  | THE PARTY OF |
|                  |       |            |        |                 |              |
|                  | 0.1.1 | 0.000      | 0.44   | Luther at the t |              |
| 自由項目<br>(会集20文字) | 〇向上   | 〇同程度       | 0低下    | 比較のボイント         | 根拠資料の入力      |
| (IMOVAT)         |       |            |        |                 |              |
|                  |       |            |        | L               | 10           |

## 4. 「開発体制」「開発会社」「問合わせ先」

| 1.「技術名称」「副題」「技術開発年」「記入年月日」「情報の提供範囲」                                                                                                    | 2.「分類・区分」 3.「キーワード」「開発目標」                                                                                                    |
|----------------------------------------------------------------------------------------------------|----------------------------------------------------------------------------------------------------|
| 4.「開発体制」「開発会社」「問合せ先」 5.「概要」 6.「概要写真」                                                                                                    | 」「概要表」 7.「新規性及び期待される効果」 8.「効果写真」「効果表」                                                                                                    |
| 第発体制 ◎共同研究(運・電・学) ○単焼(重) ○単焼(官) ○単焼(学)<br>○共同研究(運・量) ○共同研究(運・常) ○共同研究(運・学)<br>開発体制<br>回発体制,1つ部別して下さい。<br>回発会社は、時期で多新期間を完新した会社名(正式な会社名)を記入して下さい、また、共同研究の地合<br>は、計画する全てを記入して下さい。<br>激沈入力する電気は〔、(広切り)」で記入して下さい。           開発会社                                                                                                    | <ul> <li>①開発体制・開発会社</li> <li>・開発体制は1つ選択してください。(「産・官・学」の<br/>目安を表に示します)</li> <li>・開発会社は、申請する新技術を開発した会社名(正式<br/>な会社名)を記入して下さい。</li> </ul>                                                                   |
| INIAUT (XMI)         XILA           部署名                                                                                                    | ・共同研究の場合は、該当する全てを記入して下さい。<br>・複数入力する場合、区切り文字は「、(読点)」で記入<br>して下さい。                                                                                                    |
| E-MAIL                                                                                                    | 表     「産・官・字」の目安       産     株式会社、有限会社等の民間企業       (NEXCO 等の特殊会社、公営企業、第       三セクター等は除く)       官     国(国土交通省、国土技術政策総合研究所       等)、地方公共団体、国立研究開発法人       (土木研究所、建築研究所等)、特殊会社       (NEXCO, NTT 等)、公営企業(水道、 |
| URL                                                                                                    | 宅地造成等の公社、電力会社、ガス会       社)、第三セクター       学     大学、工業高等専門学校等                                                                                                    |
| V         +t-C         ***           ##         ##         ##           ##         ##         ##           ##         ##         ##           ##         ##         ##           ##         ##         ##           ##         ##         ##           ##         ##         ##           ##         ##         ##           ##         ##         ##           ##         ##         ##           ##         ##         ##           ##         ##         ##           ##         ##         ##           ##         ##         ##           ##         ##         ##           ##         ##         ##           ##         ##         ##           ##         ##         ##           ##         ##         ##           ##         ##         ##           ##         ##         ##           ##         ##         ##           ##         ##         ##           ##         ##         ##           ##         ##         ## <th><ul> <li>②問合せ先</li> <li>・技術:申請する新技術の技術的な内容に関する問合せ<br/>先と担当者名を記入して下さい。</li> <li>・営業:申請する新技術の営業に関する問合せ先と担当<br/>者名を記入して下さい。(技術と同様の場合にも記入し<br/>て下さい)</li> </ul></th> | <ul> <li>②問合せ先</li> <li>・技術:申請する新技術の技術的な内容に関する問合せ<br/>先と担当者名を記入して下さい。</li> <li>・営業:申請する新技術の営業に関する問合せ先と担当<br/>者名を記入して下さい。(技術と同様の場合にも記入し<br/>て下さい)</li> </ul>                                               |
|                                                                                                    | ・その他:共同開発又は営業関連企業を記入して下さい。「項目追加」をクリックすると入力画面が表示され、最大40件の問合せ先を入力することができます。                                                                                                    |

## 5. 「概要」

| 1.『技術名称』「創題」「技術開発年」「記入年月日」「情報の提供範囲」 2.「分類・区分」 3.「キーワード」「開発目標」 |                                                                                                    |                                                                                                    |  |  |
|---------------------------------------------------------------|----------------------------------------------------------------------------------------------------|----------------------------------------------------------------------------------------------------|--|--|
| 4. (68)                                                       | 充体制) [ 例発会社] [ 阴合世先 ] 5. [ 载要 ] 6. [ 载要 5                                                                                                    | (真)「概要表」 7、「新規性及び開待される効果」 8、「効果写真」「効果表」                                                                                                    |  |  |
| ***<br>1                                                      | <ul> <li>NETISに掲載する規基です。全角1000文字以内。半角カタカ<br/>ナ及び連続するスペースは入力できません。</li> <li>①何について何をする技術なのか?</li> <li>~~工法</li> </ul>                                   | <ul> <li>①何について何をする技術なのか?</li> <li>「~~工法」等というように、箇条書きで簡潔に表現してください。出来るだけ従来使用している表現で、一言で表してください。</li> <li>例) 〇厚層基材吹きつけによる法面安定工法<br/>PC 床版の出来形を自動で管理するシステム等</li> <li>×軽量盛土と再生木材による擁壁工法で、工期短縮・環境負荷軽</li> </ul>                                                        |  |  |
| 2                                                             | <ul> <li>誤字チェック</li> <li>凡例:チェック対象文字,修正候</li> <li>補</li> <li>誤字・脱字チェックの結果をここに表示します</li> <li>②従来は、どのような技術で対応していたのか?</li> <li>▲▲工法</li> </ul>            | <b>量・コスト削減に寄与することができる画期的なものである。</b><br>また、 <u>補足説明が必要な場合</u> 等については、④その他で見出<br>しを作成していただき、そこに文字数の許す範囲で記述してく<br>ださい。<br>ここで記載される工法等は【9.技術概要(アブストラクト)】<br>(P12)の「本技術は <sup>(A)</sup> で」の <sup>(A)</sup> にあたる部分となります。                                                |  |  |
|                                                               | A                                                                                                    | ◎新技術の概要が分かる資料、パンフレットについては【添付<br>資料〇】として添付してください。                                                                                                    |  |  |
| 3                                                             | <ul> <li>誤字チェック</li> <li>凡例:チェック対象文字,修正候</li> <li>福     <li>誤字・脱字チェックの結果をここに表示します     <li>③公共工事のどこに適用できるのか?</li> <li>・ OOにおける口口工事</li> </li></li></ul> | <ul> <li>②従来は、どのような技術で対応していたのか?</li> <li>「△△工法」というように、箇条書きで簡潔に表現してください。ここで記述する<u>従来技術</u>(複数在る場合、もっとも標準的と思われるもの)は、下記で記載した箇所に記述する従来技術と同一となります。</li> <li>・【9.技術概要(アブストラクト)】(P12)</li> <li>「従来は®で対応していた。」のBにあたる部分。</li> <li>・【14.従来技術との比較(上記のほか)】(P18~20)</li> </ul> |  |  |
| 4                                                             | 譲字チェック 凡例: チェック対象文字, 修正候<br>補<br>誤字・脱字チェックの結果をここに表示します<br>④その他<br>(追記 (等))                                                                             | 「根拠資料の入力」[④従来技術との比較<結果>]で用いる<br>技術<br>( <u>従来技術</u> とは、申請技術の比較対象となる技術で、評価する際の<br>比較基準となります。なお、従来技術は過去に自社で開発されたも<br>の、自他社において NETIS に登録されている技術は不可とし、工<br>法・機械等については、「国土交通省土木工事標準積算基準」等に<br>記載されている工法から選定してください。材料等については、一<br>般的に使用されているものから選定してください。)              |  |  |
|                                                               | <ul> <li></li></ul>                                                                                                    | <ul> <li>         の従来技術の基準となる根拠については【添付資料〇】として         添付し、該当箇所を赤囲みしてください。         </li> <li>         ③公共工事のどこに適用できるのか?         <ul> <li>「・」で整理し、河川や道路等、どの事業で適用する工事なのかが明確になるように、簡潔に記述してください。複数ある         </li></ul> </li> </ul>                                   |  |  |
| ●てい ●てい ・①~③の補足的な内容を見出し(追記、詳                                  |                                                                                                    |                                                                                                    |  |  |
| 細等)を付けた上で、箇条書きで簡潔に 例・災害復旧事業における土留工事や仮設工事                      |                                                                                                    |                                                                                                    |  |  |
| 記入してください。特にない場合は「特に · 冬辛の凍結防止か必要な道路維持上事                       |                                                                                                    |                                                                                                    |  |  |

・既設 RC 床版の更新工

なし」と記載してください。

## 6. 「概要写真」「概要表」

| 1.「技術名称」「副題」「技術開発年」「記入年月日」「情報の提供範囲」 2.「分類・区分」 3.「キーワード」「開発目標」 |                |                                                                                 |                                                                                                    |  |  |
|---------------------------------------------------------------|----------------|---------------------------------------------------------------------------------|----------------------------------------------------------------------------------------------------|--|--|
| 4.「開発(                                                        | 本制」 「開き        | 絶会社」「問合せ先」 5.「概要」 6.「概要写真」「4                                                    | <b>慰要表」 7.「新規性及び期待される効果」</b>                                                                                                    |  |  |
|                                                               |                |                                                                                 |                                                                                                    |  |  |
| 1                                                             | 极要写真           | この面像がウムネイルに設定されます。<br>ファイルをドラッグ&ドロップしてください。<br>または<br>ファイルの選択<br>ファイルが出訳されていません | <ul> <li>①概要写真・概要写真タイトル</li> <li>・NETIS 検索時、検索結果一覧で最初に表示される写真となるため、申請技術全体が分かるような写真又は図面にしてください。</li> </ul>                                                                                                    |  |  |
| ξ.                                                            | 要写真タイトル        |                                                                                 | <ul> <li>・選択ホタンを押すと「ファイルを開く」という<br/>画面が出て画像ファイルを指定できます。</li> <li>・写真タイトルを必ず記入して下さい (全角 25 文<br/>字以内)。</li> <li>・写真(図)等のファイル形式は、JPEG あるい<br/>は GIF 形式を使用して下さい。</li> </ul>                                                                                         |  |  |
| 2                                                             | 概要表<br>概要表タイトル | 見出し 列数 0 ✓ 行数 0<br>✓ 行数 0<br>✓                                                  | <ul> <li>・画像ファイルの大きさは 2MB 以内にして下さい。</li> <li>・画像の横は最大 600pixel 以内、縦は 1000 pixel 以内にして下さい (縦 A4 サイズで出力できる)。</li> <li>・図面を利用する場合は、プリントアウトした時に文字や数字等がはっきり分かるものを使用して下さい。</li> <li>・掲載したい写真や図面の解像度が高く、2MB を超える場合には、【26.「その他(写真)」「その他ダウンロード資料」(カタログ 独自技術指針)</li> </ul> |  |  |
|                                                               |                |                                                                                 | <ul> <li>他タリシロート資料(カタロク、独自技術指針<br/>等)」](P34)の「その他ダウンロード資料」に、<br/>PDF ファイルとしてアップロードするのも一<br/>つの考え方です。</li> <li>2概要表・概要表タイトル</li> <li>・概要表は新技術の諸元を比較したり、シリーズ<br/>ラインナップを羅列したり、様々なアイディア<br/>で使用できます。</li> </ul>                                                     |  |  |

- ・見出し行数、見出し列数を選択することにより、 指定された行数、列数が色付けされ、見出しを 作成することができます。
- ・20 列×20 行まで作成可能です(行や列の挿入 は出来ません)。

#### .....

| 7.「新規            | 見性及び期待される効果」                                 |                                                                                                    |
|------------------|----------------------------------------------|----------------------------------------------------------------------------------------------------|
| 1. 「按新名利         | 你」「劉灝」「枝妍開発年」「記入年月日」「怡報の提供範囲」                | 2.「分類・区分」 3.「キーワード」「開発目標」                                                                                                    |
| 4. [開発体)         | 別」「開発会社」「同合せ先」 5、「概要」 6、「概要写真」               | 張要表     「新規性及び期待される効果」     「8」「効果写真」「効果表」     「     「     前果     「     前果     「     前     東     」     「     前     東     」     「     前     東     」     「     前     」     「     前     東     」     「     前     」     「     前     二     町     二     町     二     二 |
|                  |                                              |                                                                                                    |
| 新規性及び<br>期待される効果 | ✔ 全角1000文字以内。半角カタカナ及び連続するスペースは入<br>果 力できません。 | <br>  ①どこに新規性があるのか?(従来技術と比較して何を改                                                                                                    |
| 1                | ①どこに新規性があるのか?(従来技術と比較し                       | 善したのか)                                                                                                    |
|                  |                                              | 例のように、AをBに変えた。CがDになった。Eを追                                                                                                    |
|                  | 1例 ・A を B に 変えた。                             | 加した。Fを取り除いた等、物理的・理論的変更要因を箇                                                                                                    |
|                  |                                              | <br>条書きで簡潔に記述してください。                                                                                                    |
|                  |                                              | 例)                                                                                                    |
|                  |                                              | ・盛土材を××(A)から〇〇(B)に変えた。                                                                                                    |
|                  |                                              | ・コンクリート製のプレキャスト板(C)が、廃材を利用し                                                                                                    |
|                  | 誤字チェック 凡例: <mark>チェック対象文字</mark> , 修正候       | た再生木材からなる板(D)になった。                                                                                                    |
|                  | 補                                            | ・改良機の先端にリプを取り付けた。(E)                                                                                                    |
|                  | 誤字・脱字チェックの結果をここに表示します                        |                                                                                                    |
| 2                | ②期待される効果は?(新技術活用のメリット                        | <b>②期付される効果は?(新技術活用のメリットは?)</b>                                                                                                    |
|                  |                                              | 例のように、①の「・」に対して②の「・」を対応させ<br>アイギキい                                                                                                    |
|                  | 例 Bに変えたことにより…                                | $ \begin{array}{c} (\backslash \land \land \circ ) \\ \hline \\ \hline \\ \\ \hline \\ \\ \hline \\ \\ \\ \\ \\ \\ \\ \\ \\$                                                                                                    |
|                  |                                              |                                                                                                    |
|                  |                                              | 「「「「「」」、「」」、「」、「」、「」、「」、「」、「」、「」、「」、「」、「                                                                                                    |
|                  |                                              | 「 に 友 ん に こ こ に よ り □ □ か 向 ⊥ し に 寺 の 勿 木 ( 広   、 兵 体                                                                                                    |
|                  |                                              | ります                                                                                                    |
|                  | 誤字チェック<br>凡例: <u>チェック対象文字</u> ,修正候           | ここで具体的たメリットは 新技術と従来技術を比較す                                                                                                    |
|                  | ······································       | ろ 【13 及び 14 従来技術との比較(6 項目)】 比較のポイ                                                                                                    |
|                  | 誤字・脱字チェックの結果をここに表示します                        | ント」(P17~20)でも当然向上項目となります。期待される                                                                                                    |
| 3                | ③その他                                         | 効果と比較のポイントを整合するとともに、根拠資料(詳                                                                                                    |
| - 1              | (開発経緯(等))                                    | 細説明資料、旧様式 3) で実証・確認された結果としてく                                                                                                    |
|                  |                                              | ださい。                                                                                                    |
|                  |                                              | また、具体的なメリットは【9.技術概要(アブストラク                                                                                                    |
|                  |                                              | ト)】(P12)の「本技術の活用により©が期待できる。」の©                                                                                                    |
| C                |                                              | にあたる部分となります。                                                                                                    |
|                  | 誤字チェック 凡例:チェック対象文字,修正候                       | 例)                                                                                                    |
|                  | 補                                            | ・ <u>再生木材からなる板(D)</u> を使用することにより、 <u>環境負</u>                                                                                                    |
|                  | 誤字・脱字チェックの結果をここに表示します                        | <u>荷を軽減でき、かつコスト削減が図られる(具体的なメ</u>                                                                                                    |
|                  |                                              | <u>リット</u> )。<br>・リプを取り付けた (日) 車に トロ 西准研が向 トレ 日節                                                                                                    |
|                  |                                              | <u> </u>                                                                                                    |
|                  |                                              |                                                                                                    |
|                  |                                              | ③その他                                                                                                    |

①、②の補足的な内容(開発・コンセプトに至った経 緯やメリットの詳細、説明の必要がある着眼点 等) につ いて、見出しを付けた上で記入してください。特にない 場合は「特になし」と記載してください。

## 8. 「効果写真」「効果表」

| 1.         | 「技術名称」「副    | 題」「技術開発年」「記入年月日」「情報の提供範囲」 2.「分類・区分」                                                                  | 3.「キーワード」「開発目標」 4.「開発体制」「開発会社」「問合せ先」  |
|------------|-------------|----------------------------------------------------------------------------------------------------|---------------------------------------|
| 5.         | 「概要」 6. [4  | 観要写真」「概要表」 7.「新規性及び期待される効果」 8.「効果写算                                                                  | (1) 「効果表」 9.「技術概要(アプストラクト)」 10.「適用条件」 |
|            |             |                                                                                                    |                                       |
|            |             |                                                                                                    |                                       |
| $\bigcirc$ | 効果写真        |                                                                                                    |                                       |
|            |             | ファイルをドラッグ&ドロップしてください。<br>または                                                                         | ・【7.新規性及び期待される効果】(P10)で記載し            |
|            | <b>1</b> -1 | ファイルの選択 ファイルが選択されていません                                                                               | た内容が分かりやすい写真又は図面を添付し                  |
|            | U I         |                                                                                                    | てください。                                |
|            |             |                                                                                                    | 例) - 物理的・理論的変更要因がわかる写真                |
|            |             | 全録済み写真名:<br>※面像サイズは2MBまでのものとしてください。                                                                  | - 具体的なメリットの根拠となるグラフ                   |
|            | 効果写真タイトル    |                                                                                                    | ・「ファイルの選択」(①-1)を押すと「ファイルを             |
|            |             | 写真                                                                                                   | 開く」という画面が出て画像ファイルを指定で                 |
|            |             | 申請する新技術が良く分かる写真(原則カラー)を使用して下さい。<br>選択ポタンを押すと「ファイルを開く」という両面が出て画像ファイルを指定できます。                          | ますす                                   |
|            |             | 写真タイトルを必ず記入して下さい(全角25文字以内)。<br>写真(図)などのファイル形式は、IPECなるい以乙に形式を使用して下さい                                  | - 7百々イトルを必ず記入して下さい(今年95 立             |
|            |             | 両像ファイルの大きさは2M以内にして下さい。                                                                               |                                       |
|            |             | 回版の側は短大6000x86以外、板は1000 px86以外にして下さい(服A4サイスで出力できる)。<br>図面を利用する場合は、プリントアウトした時に文字や数字などがはっきり分かるものを使用して下 |                                       |
|            |             | έι.                                                                                                  | ・ 与具(図)等のノアイル形式は、JPEG あるい             |
| 0          | 効果表         | 見出し 列数 🛛 🖌 行数 🗗 🗸                                                                                    | はGIF形式を使用して下さい。                       |
|            |             | A                                                                                                    | ・画像ファイルの大きさは2M以内にして下さい。               |
|            |             |                                                                                                    | ・画像の横は最大 600pixel 以内、縦は 1000 pixel    |
|            |             |                                                                                                    | 以内にして下さい(縦A4 サイズで出力できる)。              |
|            |             |                                                                                                    | ・図面を利用する場合は、プリントアウトした時                |
|            |             |                                                                                                    | に文字や数字等がはっきり分かるものを使用し                 |
|            |             |                                                                                                    | て下さい。                                 |
|            |             |                                                                                                    |                                       |
|            | 効果表タイトル     |                                                                                                    | ②効果表・効果表タイトル                          |
|            |             | 表                                                                                                    | ・新技術と従来技術の特徴や実験結果の比較等                 |
|            |             | <ul> <li>一覧表が作成できます。</li> <li>20利×20行まで可能(行や利の導入は出来ません)。</li> </ul>                                  | 【7新担性及び期待される効果】で記載した内                 |
|            | $\frown$    |                                                                                                    | ~~~~~~~~~~~~~~~~~~~~~~~~~~~~~~~~~~~~  |
|            |             |                                                                                                    |                                       |
|            |             |                                                                                                    |                                       |
|            |             |                                                                                                    | 相比されした13級、列級が巴的りされし、見田しを              |
|            |             |                                                                                                    |                                       |

 ・20 列×20 行まで作成可能です(行や列の挿入 は出来ません)。

## 9.「技術概要(アブストラクト)」

| 1.「技術名称」「副題」 | 「技術開発年」「記入年月日」「情報の提供範囲」 2.「分類・区:                | 分」 3.「キーワード」「開発目標」                                                                                                    |
|--------------|-------------------------------------------------|----------------------------------------------------------------------------------------------------|
| 4.「開発体制」「開発会 | 社」「問合せ先」 5.「概要」 6.「概要写真」「概要表」 7                 | 7.「新規性及び期待される効果」 8.「効果写真」「効果表」                                                                                        |
| 9.「技術概要(アプスト | ラクト)」 10.「遮用条件」 11.「適用範囲」 11-2.「適用              | される基準」 12.「留意事項」                                                                                                    |
|              |                                                 |                                                                                                    |
|              |                                                 | ①技術概要(アブストラクト)                                                                                                    |
| 1 技術概要       | 検索結果に表示する技術の概要です。全角127文字以内。半角                   |                                                                                                    |
| (アブストラクト)    | カタカナ及び連続するスペースは入力できません。                         | アブストラクトとは、NETIS で技術を検索した                                                                                              |
|              | 本技術は○○工法で、従来は△△工法で対応し<br>ていた。本技術の任用にとりコスト線減が回ら  | 場合、新技術名称ではその技術の概要が把握できな                                                                                               |
|              | れ、□□の向上が期待できる。                                  | い場合があります。そのような時に、簡単な技術概                                                                                               |
|              |                                                 | 要を新技術名称の下に表示させるために、記述して                                                                                               |
|              | 誤字チェック 凡例: チェック対象文字, 修正候                        | いただいています。                                                                                                    |
|              | 補                                               |                                                                                                    |
|              | 誤字・脱字チェックの結果をここに表示します                           | ・ 全角 127 文字以内にて作成します。                                                                                                 |
|              | 井佐原葉 (マプマリニムリ)                                  | ・定型が決まっていますので、次のように"ここ                                                                                                |
|              | 技術概要(アフストラクト)                                   | まで書かれている内容"を(A)B)Cに当てはめて、                                                                                             |
|              | 王用127又子以内でに入して「さい。<br>技術振要は、申請技術の特徴が明確にわかるように『概 | 作成ください。                                                                                                    |
|              | 要』、『新規性及び期待される効果』で記述した内容を簡潔                     |                                                                                                    |
|              | にまとめて下さい。                                       | 「本技術はAで、従来はBで対応していた。本技                                                                                                |
|              | 例)本技術は、土留め・河川護岸・止水壁工事に用いる網                      | 術の活用により©が期待できる。」                                                                                                    |
|              | 矢板であり、従来は、U型網矢板で対応していた。本技術の                     |                                                                                                    |
|              | 活用により、<br>材料費・施工費の確定や工期の短縮を駆待できる。               | (A): 【5. 概要】 ①何について何をする技術なの                                                                                           |
|              |                                                 | か?」(P8)に記述した内容を転記します。(文                                                                                               |
|              |                                                 | 字数が多くなった場合は、ある程度要約して                                                                                                  |
|              |                                                 | ください。)                                                                                                    |
|              |                                                 |                                                                                                    |
|              |                                                 | B:「[5. 概要] ②従来はどのような技術で対応し                                                                                            |
|              |                                                 | ていたのか?」(P8)に記述した内容を転記し                                                                                                |
|              |                                                 | ます。(文子数が多くなった場合は、ある程度                                                                                                 |
|              |                                                 |                                                                                                    |
|              |                                                 | ◎.[【7 並相舟正が開たシレス共用】 ◎押休シレ                                                                                             |
|              |                                                 | し: 1(. 新規性及い期付される効果」 ②期付され                                                                                            |
|              |                                                 | ○ 別未は? (新文術活用のメリットは?)」<br>(□10)に記法した中空のきた 発用の部ハン                                                                      |
|              |                                                 | (110)に記述した内谷のうら、効果の部分を                                                                                                |
|              |                                                 | $     \overline{ \boldsymbol{\mathcal{T}}} \cup \mathcal{T} F D \mathcal{I} \cup \mathcal{L} \setminus \mathcal{T} O$ |
|              |                                                 |                                                                                                    |

## 10. 「適用条件」

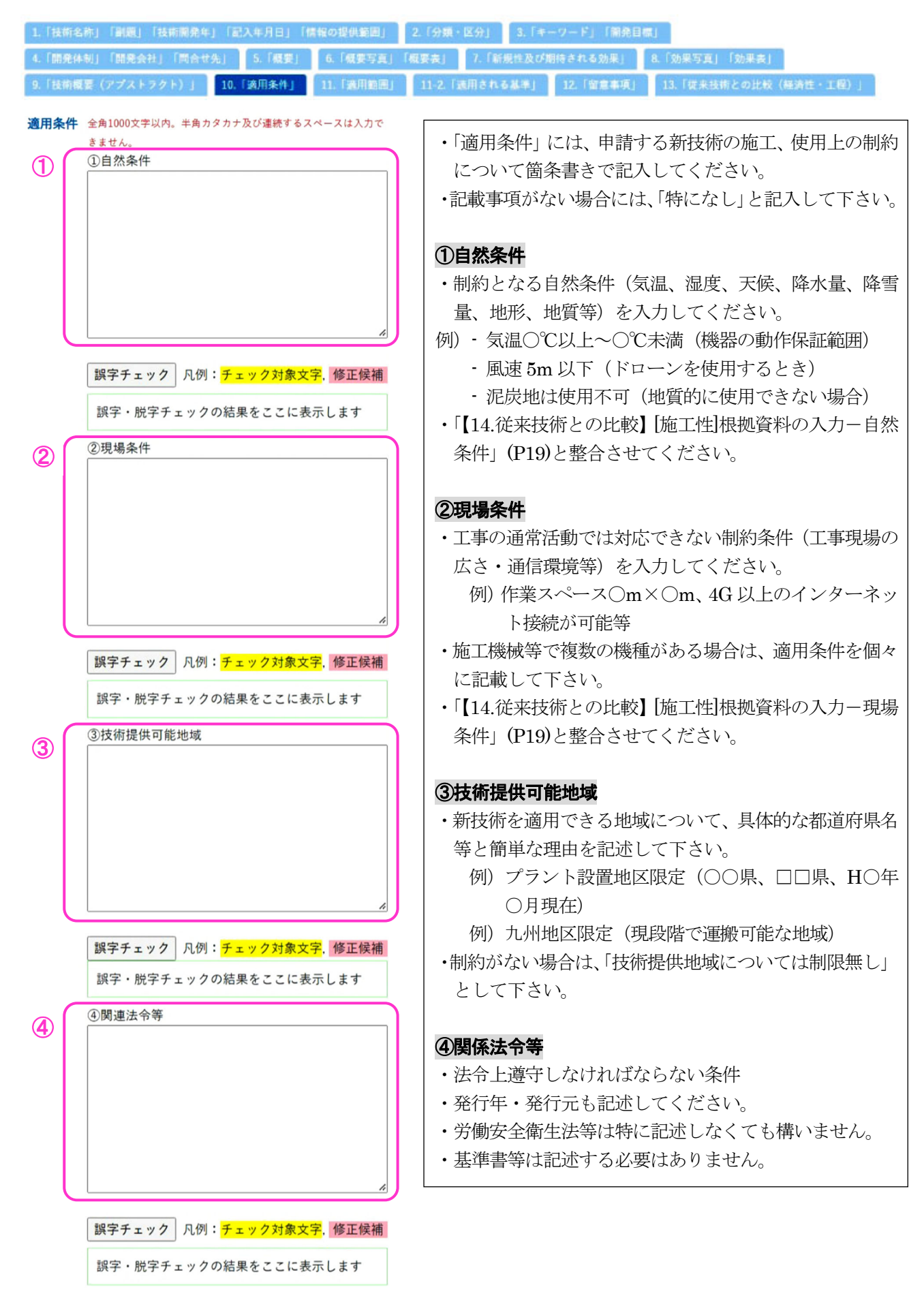

## 11. 「適用範囲」

| 1.「技術名称」「副題」「技術開発年」「記入年月日」「情報の提供範囲」                                           | 2.「分類・区分」 3.「キーワード」「開発目標」 5.000000000000000000000000000000000000         |
|-------------------------------------------------------------------------------|--------------------------------------------------------------------------|
| 4、1時先件約」「開光設在」「同営び先」 5、14(要) 0、14(要)4<br>0 「は新興業(マブマトラクト)」 10 「原田条件」 11 「原田祭用 | 1 保安表」 7.1 新加江及び崩倒される効果」 8.1 効果 う為」 1 効果表]<br>11.2 「適用 なわる お洗! 12 「副業面頂」 |
| 3. (安治協会(アンスアングで)」 10. (過州来什) 11. ()8円転回                                      | 11-2、「通用される金中」 12、「資源中伏」                                                 |
|                                                                               |                                                                          |
| 通用範囲 全角1000文字以内。半角カタカナ及び連続するスペースは入力                                           | ・「適田範囲」には、技術として成立するために是低限必要な                                             |
| できません。                                                                        | 「通用範囲」には、12個として成立するにのに取囚取必要な                                             |
| ① ①週用可能な範囲                                                                    | 金牛、青埕値、 尻桁値及び Cの 分用 几を 固未音さ C 記入し<br>てください                               |
|                                                                               |                                                                          |
|                                                                               |                                                                          |
|                                                                               | <b>し週川り能分配</b><br>技工具、相撲、気気、言を、地貌な供飲た気料してておい、                            |
|                                                                               | ・他上軍、規模、勾配、尚さ、地盤余件寺を記載して下さい。                                             |
|                                                                               | 例) - コンクリートの養生面積か150 m以下                                                 |
| *                                                                             | - 縦断勾配か12%未満の追路                                                          |
|                                                                               | - N 値 10 以上の砂質土                                                          |
| 誤字チェック   凡例: <mark>チェック対象文字, 修正候</mark><br>                                   | ・「【5.概要】 ③公共工事のどこに適用できるのか」 (P8)で示し                                       |
| 補                                                                             | た範囲内としてください。                                                             |
| 誤字・脱字チェックの結果をここに表示します                                                         | ・「【14.従来技術との比較】 [施工性] 根拠資料の入力-適用範                                        |
| <ol> <li>②特に効果の高い適用範囲</li> </ol>                                              | 囲」(P19)と整合させてください。                                                       |
|                                                                               |                                                                          |
|                                                                               | ②特に効果の高い適用範囲                                                             |
|                                                                               | <ul> <li>①の中で特に効果の高い条件を具体的に記述してください。</li> </ul>                          |
|                                                                               | ・【15.技術のアピールポイント】(従来技術が抱えていた課題                                           |
|                                                                               | があった等に対し、新技術がどのような有効性持っている                                               |
|                                                                               | か、P.21)と整合するように記入して下さい。                                                  |
|                                                                               |                                                                          |
| 誤字チェック 凡例: チェック対象文字, 修正候                                                      | ③適用できない範囲                                                                |
| 補                                                                             | ・適用できない理由が分かるように記入して下さい。                                                 |
| 誤字・脱字チェックの結果をここに表示します                                                         | <ul> <li>・通常は「①適用可能な範囲」の否定形になります。</li> </ul>                             |
|                                                                               | 例) ・ コンクリートの養生面積が 150 m <sup>®</sup> を超える                                |
|                                                                               | - 縦断勾配が 12%以上の道路                                                         |
|                                                                               | - N 値 10 未満の砂質土及び砂質土以外の地盤                                                |
|                                                                               |                                                                          |
|                                                                               | 概要 ③公共工事のどこに適用できるのか?                                                     |
|                                                                               |                                                                          |
|                                                                               | 適用範囲①適用可能な範囲                                                             |
| *                                                                             |                                                                          |
| 誤字チェック 凡例:チェック対象文字 修正候                                                        |                                                                          |
| 1                                                                             | 適用範囲 じ、特に効果の高い適用範囲                                                       |
| 誤字・脱字チェックの結果をここに表示します                                                         |                                                                          |
|                                                                               |                                                                          |
|                                                                               |                                                                          |
|                                                                               | 適用範囲のイメージ                                                                |
|                                                                               |                                                                          |
|                                                                               |                                                                          |

## 11-2.「適用される基準」

| 1.「技術   | (名称) 「副職」 | 「技術開発年」「記入年月日」「情報の提供範囲」                                                         | 2.「分類・区分    | 9」 3.「キーワード」「開発目標」            |
|---------|-----------|---------------------------------------------------------------------------------|-------------|-------------------------------|
| 4. [889 | 8体制」「開発会  | 2社] 「問合せ先」 5.「概要」 6.「概要写真」                                                      | 【概要表】 7.    | :「新規性及び期待される効果」 8.「効果写真」「効果表」 |
| 9.「技術   | 「概要(アプス)  | - ラクト)」 10.「適用条件」 11.「適用範囲」                                                     | 11-2.「適用」   | される基準」 12.「歐意事項」              |
|         |           |                                                                                 |             | Г                             |
| 適用される基準 | ①設計基準     | 0 & L                                                                           |             | ①設計基準                         |
| 1       |           | ※協会等の基準を適用<br>「協会等の基準を適用」を選択した場合は、その基準名および該当箇所を記載して                             | てください。      | ・設計基準がない場合は「なし」を選択してく         |
|         |           | ○ 法自基準あり<br>「法自基準あり」を選択した場合は、その基準名および該当箇所を記載してくださ                               | ۶ ل، م      | ださい。                          |
|         |           | ※「独自基準あり」を選択した場合は、その基準費料ファイルを選択してください。                                          |             | ・国立研究開発法人のハンドブック、日本道路         |
|         | 2.積算基準    | 0.61                                                                            |             | 協会の指針、土木学会の示方書等、協会等の基         |
| 2       |           | ○☆○○○○○○○○○○○○○○○○○○○○○○○○○○○○○○○○○○○                                           |             | 準を適用した場合は「協会等の基準を適用」を         |
|         |           | 「協会等の歩掛情報を適用」を選択した場合は、その基準名および該当箇所を記載                                           | 成してください     | 選択し、入力欄に「基準名(発行年、発行元も         |
|         |           | * 独自量準あり<br>「独自基準あり」を選択した場合は、その基準名および該当箇所を記載してくださ<br>                           | \$ L %      | 記載)、該当箇所(ページ数等)」を記述してく        |
|         |           | ファイルをドラッグ&ドロップしてください。                                                           |             | ださい。                          |
|         |           | または<br>ファイルの選択 ファイル…ていません                                                       |             | 例)『道路土工構造物技術基準・同解説』日本         |
|         |           |                                                                                 |             | 道路協会 2017, p.59               |
|         |           |                                                                                 | J           | ・独自の設計基準がある場合は「独自基準あ          |
|         |           | ボノアイルティスはZUMDまでのものとしてください。                                                      |             | り」を選択し、入力欄に「基準名、該当箇所」         |
|         | ③施工管理基準   | o¢L                                                                             |             | を記述するとともに、設計基準の pdf をアップ      |
| 3       |           |                                                                                 | r / +° +1 s | ロードしてください。                    |
|         |           | 1回太守の差手を運用」を選択した場合は、その差手合わよび取目面所を記載して<br>● 法自審導あり                               | . < /2010   |                               |
|         |           | 「独自基準あり」を選択した場合は、その基準名および該当箇所を記載してくださ<br>※「独自基準あり」を選択した場合は、その基準資料ファイルを選択してください。 | 5 UNo       | ②積算基準                         |
|         |           | ファイルをドラッグ&ドロップしてください。<br>またけ                                                    |             | ・積算基準がない場合は「なし」を選択してく         |
|         |           |                                                                                 |             | ださい。                          |
|         |           |                                                                                 |             | ・協会等の歩掛情報を適用した場合は「協会等         |
|         |           | ※ファイルサイズは20MBまでのものとしてくだきい。                                                      | J           | の歩掛を適用」を選択し、入力欄に「基準名、         |
|         |           |                                                                                 |             | 該当箇所」を記述してください。               |
|         |           |                                                                                 |             | ・独自の歩掛がある場合は「独自基準あり」を         |
|         |           |                                                                                 |             | 選択し、入力欄に「基準名、該当箇所」を記述         |
|         |           |                                                                                 |             | するとともに、歩掛の pdf をアップロードして      |
|         |           |                                                                                 |             | ください。                         |
|         |           |                                                                                 |             |                               |
|         |           |                                                                                 |             | ③施工管理基準                       |
|         |           |                                                                                 |             | ・施工管理基準がない場合は「なし」を選択し         |
|         |           |                                                                                 |             | てください。                        |
|         |           |                                                                                 |             | ・協会等の基準を適用した場合は「協会等の基         |
|         |           |                                                                                 |             | 進を適用」を選択し、入力欄に「基準名、該当         |
|         |           |                                                                                 |             | 箇所  を記述してください。                |
|         |           |                                                                                 |             | ・独自の施工管理基準がある場合は「独自基準         |
|         |           |                                                                                 |             | あり」を選択し、入力欄に「基準名、該当筒          |
|         |           |                                                                                 |             | 所」を記述するとともに、施工管理基準のndf        |
|         |           |                                                                                 |             | をアップロードしてください.                |
|         |           |                                                                                 |             |                               |
|         |           |                                                                                 |             |                               |

## 12. 「留意事項」

| 1.「技術:              | 名称」「副題          | [] 「技術開発4                                       | F」「記入年月日」                  | 「情報の提供範囲」     | 2.       | 「分類・区分」                | 3. 「ギ                                  | ーワード」「開身          | 発目標」                             |                |                |                       |              |                   |
|---------------------|-----------------|-------------------------------------------------|----------------------------|---------------|----------|------------------------|----------------------------------------|-------------------|----------------------------------|----------------|----------------|-----------------------|--------------|-------------------|
| 4.「開発(              | 体制」「開発          | e会社」「問合t                                        | さた」 5.「概要                  | 」 6.「概要写真」    | 「根裏      | 表」 7.「                 | 新規性及び                                  | 期待される効果」          | 8.                               | 「効果写真」         | 「効果表」          |                       |              |                   |
| 9.「技術               | 観要(アプス          | (トラクト) 」                                        | 10.「適用条件」                  | 11.「適用範囲」     | 1        | 1-2.「適用され              | いる基準」                                  | 12.「留意事項          | ELF.                             |                |                |                       |              |                   |
|                     |                 |                                                 |                            |               |          |                        |                                        |                   |                                  |                |                |                       |              |                   |
| CD also vier vier   | A-8-1000-mm     |                                                 |                            |               |          | ・全角                    | 1000                                   | 文字以内"             | で記え                              | 入して            | くださ            | $\sim$                |              |                   |
| <b>新原</b> 學現<br>(1) | ①設計時            | <u> そ以内。                                   </u> | <u>777 N Grann</u> 6 9 X 4 | - XUAANCEREN. |          | • 設計                   | 、施コ                                    | C、維持管             | ·理、·                             | その他            | におい            | て留意                   | する点、         | つま                |
|                     |                 |                                                 |                            |               |          | り注                     | 意点を                                    | と<br>記述して         | くだ                               | さい。            |                |                       |              |                   |
|                     |                 |                                                 |                            |               |          | <ul> <li>開発</li> </ul> | 者や申                                    | 目請者から             | 見れ                               | ば当た            | り前に            | 思う内                   | 容でも、         | 閲覧                |
|                     |                 |                                                 |                            |               |          | 者は                     | ・                                      | ドもってい             | ろた                               | め、威            | 心する            | 内容と                   | なる場合         | きもあ               |
|                     |                 |                                                 |                            |               |          | りま                     | :+                                     | _ 0               | 910                              |                | / _            | 1110                  |              | 1 0 0.0           |
|                     |                 |                                                 |                            |               |          | • IJ ス                 | 、)。                                    | 是大限老虐             | 1.                               | 宝績に            | トス経            | 騒上                    | 同じ現象         | もが起               |
| l                   |                 |                                                 |                            | /             |          |                        | マーオ                                    | とうその盾             | 、<br>で、<br>i<br>F<br>I<br>F<br>レ | たる如            | 6 2 圧          | いエ、                   | たいたる         | うにす               |
|                     | 誤字チェ            | ック 凡例: <mark>-</mark>                           | チェック対象文字                   | 修正候補          |          |                        |                                        | に おこの             |                                  | よった            | 担合す            | がほせ                   | である          | 「社内               |
|                     | 18 <b>中</b> ,16 |                                                 | 結果をモモに主手                   | -1 + +        | 1        |                        | 回避水の記事                                 | とした たい面にい         |                                  | よりに            | -勿口 />         | 刘汉明                   |              | ' XJ//LV          |
|                     | RTT - 100       | +, +, >, ,                                      | 相来てここに改ん                   | (04)          |          | 「水」                    | い記事                                    | 以もわ願v '<br>ずわ雨索ナ、 | いよい                              | 90<br>-101-    | 1 7            | 目を土                   |              | ポナ、ヒ              |
| 2                   | 2)施工時           |                                                 |                            |               |          | ・<br>イル<br>ニフ          | シイン<br>テレス                             | / より谷を<br>ぶ - 蛇杜従 |                                  | ノンに            |                | 別見有                   | に女仏燈<br>ナナ   | 88 <del>-</del> 7 |
|                     |                 |                                                 |                            |               |          | ん つ                    | こ とり                                   | い、利奴他             | レン合                              | 限1生1円<br>「#±い  | エルン            | なかり                   | より。          | ر د مک            |
|                     |                 |                                                 |                            |               |          | • 記載                   | (争切り                                   | いよい場合             |                                  | 、「特に           | こん し]          | と記ノ                   |              | 910               |
|                     |                 |                                                 |                            |               |          |                        | <b></b>                                |                   |                                  |                |                |                       |              |                   |
|                     |                 |                                                 |                            |               |          |                        | 時                                      |                   | • 2                              | -T A. W.       | <del></del>    | 1                     |              |                   |
|                     |                 |                                                 |                            |               |          | • 設計                   | 余件と                                    | こして必要             | いな事                              | 頃や汪            | 意すべ            | さ事項                   | を記人し         | <i>_</i> ( <      |
|                     |                 |                                                 | ~                          | 修工设计          |          | たさ                     | ~~~~~~~~~~~~~~~~~~~~~~~~~~~~~~~~~~~~~~ |                   |                                  |                |                |                       |              |                   |
|                     | 設定・増            | ック M1別:                                         | オエック対象文子                   |               | 1        | 例)・                    | ·周辺環                                   | 境・施工範             | 画等に                              | こついて           | 確認し、           | 区割り                   | ・楽剤量         | ・散布               |
|                     | ett 1 M         | +++++++++++++++++++++++++++++++++++++++         | 相来にしてに致れ                   | (UA)          | 1        |                        | 機械設                                    | 置場所・搬             | 人経路                              | い等を十           | 分検討す           | -ること。                 |              |                   |
| 3                   | ③維持管理           | l時                                              |                            |               |          |                        |                                        |                   |                                  |                |                |                       |              |                   |
| Ŭ                   |                 |                                                 |                            |               |          | (2)施工                  | 時                                      |                   |                                  |                |                |                       |              |                   |
|                     |                 |                                                 |                            |               |          | ・施工                    | .条件と                                   | こして必要             | な事                               | 項や注            | 意すべ            | き事項                   | を記入し         | してく               |
|                     |                 |                                                 |                            |               |          | ださ                     | V .                                    |                   |                                  |                |                |                       |              |                   |
|                     |                 |                                                 |                            |               |          | 例)・                    | 希釈用                                    | 水は、原則             | 、水道                              | 道水・工           | 業用水を           | 使用す                   | る。<br>、 /= 、 | 2                 |
|                     |                 |                                                 |                            |               |          | ••                     | やむを往                                   | 导す廃棄する            | 5場合                              | は、産業           | 疑棄物。           | として適                  | 止に処分         | する。               |
| (                   |                 |                                                 |                            | /.            | <b>y</b> | <b>04#+</b> +          | - dds THE N                            | ÷                 |                                  |                |                |                       |              |                   |
|                     | 誤字チェ            | ック 凡例: <mark>:</mark>                           | チェック対象文字                   | 修正候補          |          |                        |                                        | す                 | チュア・                             | 中での            | )+ <del></del> | いとす                   | 1517 へ)      | \=                |
|                     | 誤字・脱            | 字チェックの                                          | 結果をここに表示                   | します           |          | • 术田/寸                 | 官理府                                    | すに必安と             | 120-                             | 事項へ            | 往息9            | 小ろ争                   | 頃にり          | 「し」               |
|                     | ④その他            |                                                 |                            |               |          |                        | 人へへん                                   | ころい。              | シェトル                             | ₀ <i>(</i> □⇒# |                | 見い声を                  | し 玉井         | <del></del>       |
| (4)                 |                 |                                                 |                            |               |          | 191) •                 | 「忠止クト                                  | の集中家的             | ルームリー                            | ノ、休퍦           | 間の衣服           | 雪/小袋さ<br>5世に去ま        | れ、円取         | 市が出い              |
| (                   |                 |                                                 |                            |               |          |                        | 要とな                                    | る場合は、             | めど前                              | 仅们力式           | による            | り取作を                  | 付りこと         | もり能               |
|                     |                 |                                                 |                            |               |          |                        | である                                    | 0                 |                                  |                |                |                       |              |                   |
|                     |                 |                                                 |                            |               |          | 070                    | 11.                                    |                   |                                  |                |                |                       |              |                   |
|                     |                 |                                                 |                            |               |          | <b>4</b> その            | <b>ካቢ</b><br>• ሐድ፡ ሎሎ / ·              | ┍┟┟╒┙╹┶╸╵┶╸       | 1-t                              | ⇒/~/           |                | Ant on La             | ムムロエマティ      | 4.7               |
| l                   |                 |                                                 |                            | /.            | J        | • 符許<br>               | 「ていた」                                  | 叫り財産権             | 、符                               | 計使用<br>1 ー 一   | 科の有            | また お                  | 的財産と         | こなる               |
|                     | 誤字チェ            | ック 凡例: <mark>:</mark>                           | チェック対象文字                   | . 修正候補        |          | 内谷                     | につい                                    | いては必す             | 記載                               | してト            | 30%            | /. [ . ] <sup>-</sup> | <u></u>      |                   |
|                     | 誤字・開            | 字チェックの                                          | 結果をここに表示                   | します           | 1        | ・現時                    | F点でに                                   | よ 確認が不            | 十分                               | な事項            | 、その            | 他留意                   | 事頃を言         | 亡人し               |
|                     |                 |                                                 |                            |               |          | て下                     | . さい。                                  |                   |                                  |                | مراد محلب      | <b>B</b> \            | ر            |                   |
|                     |                 |                                                 |                            |               |          | ・納入                    | 、に期間                                   | 司が必要な             | :場合)                             | は、任            | 意の数            | 量に対                   | する時期         | 別の目               |

安を記入してください。

| 1.「技術名称」「副風」「技術開発年」「記入年月日」「特官の提供範囲」 2.「分類・区分」 3.「キーワード」「翻<br>7.「新規性及び開待される効果」 8.「効果写真」「効果写真」 9.「技術概要(アプストラクト)」 10.「適用条件」                                                                                                    | <ul> <li>2.「開発体制」「開発会社」「開合せ先」</li> <li>5.「概要」</li> <li>6.「概要写真」「概要支」</li> <li>11.「適用範則」</li> <li>11.2、「適用される基準」</li> <li>12.「留意事項」</li> <li>13.「従来技術との比較(経済性・工程)」</li> </ul>                                                                                                    |
|----------------------------------------------------------------------------------------------------|----------------------------------------------------------------------------------------------------|
| 法用の効果     従来技術名       「親来性 ○向上 ○同程度 ○低下<br>定化値 - %     比較のポイント       工程     ○規幅 ○同程度 ○増加<br>定化値 - %                                                                                                    | <ul> <li>①従来技術名         <ul> <li>「【5.概要】 ②従来は、どのような技術で・・」(P8)</li> <li>で記入した従来技術名(リンクしていて自動表記されます。)。なお、改変はできますが、原則改変しないようにしてください。</li> </ul> </li> </ul>                                                                                                    |
| 活用の効果の概要           超対点・工具の変化は以下を入かすると計算されます                                                                                                    | ②活用の効果(経済性・工程)及び変化値(%)・この位置をクリックすると「④活用の効果の根拠」画面が現れ、値は入力した内容で自動表記されます。                                                                                                    |
| 田田平寺で入してくだない<br>王道とする野童 0 単位<br>第日 仕様 取量 単位 単塩 金額 満天 職業/<br>前除<br>合 † 0円/01あたり<br>花塚の内訳追加<br>双尾 ・ 仕地・ 一 元星 単位 単塩 4額 満天 職業/<br>前除<br>合 † 0円/01あたり<br>武区 ・ 4世 ・ 一 元星 単位 単塩 4額 満天 職業/<br>高齢<br>合 † 0円/01あたり<br>武区 ・ 4世 ・ 一 元星 単位 単塩 4額 満天 職業/<br>高齢<br>日 工程:従来技術 0 日 工程:従来技術 0 日 工程:従来技術 0 日 | <ul> <li>③比較のポイント</li> <li>・各項目で「向上・同程度・低下」とする根拠を簡潔に記載します(全角 30 文字以内)。</li> <li>・「【7.新規性及び期待される効果】 ②期待される効果は?」(P10)、「【9.技術概要(アブストラクト)】」(P12)の内容と整合させます。</li> <li>・何が向上(低下)したのか、等の「何」に当たる部分を具体的に記述してください。</li> <li>例)経済性が向上した場合 → システム設置費は増加するが、労務費が減少するため向上</li> <li>・経済性、工程は、同程度であっても記載します。</li> </ul> |
| (7)       項目       仕様       数量       単位                                                                                                    | <ul> <li>④活用の効果の根拠</li> <li>・活用の効果(経済性・工程)の判断根拠となる数値<br/>を入力します。数値が自動計算され、②に反映され<br/>ます。</li> </ul>                                                                                                    |
| 単位<br>全領<br>「<br>東東<br>「<br>道加 同じる                                                                                                    | <ul> <li>⑤基準とする数量・単位</li> <li>・極力1、10、100を基準数量としてください。具体的数量当りで記述します(「1式」当りは不可です)。</li> <li>・記述した数量は【16.施工単価】(P23)の「施工条件」に「施工数量」として転記してください。</li> </ul>                                                                                                    |
| ・計算書、単価及び歩掛等、経済性の根拠となる積算                                                                                                    | <ul> <li>⑥新技術の内訳追加・従来技術の内訳追加</li> <li>・クリックすると「⑦内訳(1行)」画面が現れます。</li> <li>⑦内訳(1行)</li> </ul>                                                                                                    |

・計算者、単価及び歩街寺、経済性の根拠となる積算 資料等を「積算条件の【添付資料O】」(P24)にとり まとめてください。また、該当箇所を赤囲みしてく ださい。

#### ⑧工程

- ・積算資料等から新技術・従来技術の「日数」を転記 してください。
- •0日となっていないことを確認して下さい(新技術・ 従来技術の工程が同じでも0日は不可です)。
- ・工程表等、工程の根拠となる資料を「積算条件の【添 付資料〇】」にとりまとめてください。また、根拠と なる箇所を赤囲みしてください。
- ◎ここに記載した内容の根拠は、積算条件の【添付資 料〇】(P24)に必ず添付してください。

- ・「項目」、「仕様」、「数量(半角)」、「単位」、「単価(半 角)」「摘要」を入力してください。「金額」は自動計 算されます。
- ・施工単価を算出する内訳のため、イニシャルコスト を入力して下さい。トータルコストが向上する場合 は、比較のポイントに記述するとともに、詳細は【16. 施工単価】の積算条件に記述して下さい。
- ・材料費やシステム賃料のみの内訳は不可です。施工 費も含めた内訳としてください。
- ・「項目」から「金額」までの項目は、計算書等、積算 資料等の内容を転記してください。
- ・「摘要」には単価及び歩掛の引用もと等の積算条件を 記入してください。

## 14.「従来技術との比較(品質・安全性・施工性・周辺環境への影響)」

1.「秋尚名称」「御服」「私茶開発牛」「配入牛月日」「指輩の塔供範囲」」2.「分類・区分」 3.「キーワード」「開発目標」 4.「開発体制」「開発会社」「開合せた」 5.「標準」
 6.「概要予点」「標果書」 7.「新規性及び期待される効率」 8.「効果写真」「効果素」 9.「技術撮影(アブストラクト)」 10.「適用条件」 11.「適用範囲」 11-7.「適用される基準)
 12.「健果事項」 12.「従来技術との比較 (解消性・工作)」 14.「従来技術との比較 (品質・安全性・施工性・周辺環境への影響)」 14.「その他、技術のアピールポイント等」「新技術のコストタイプ」

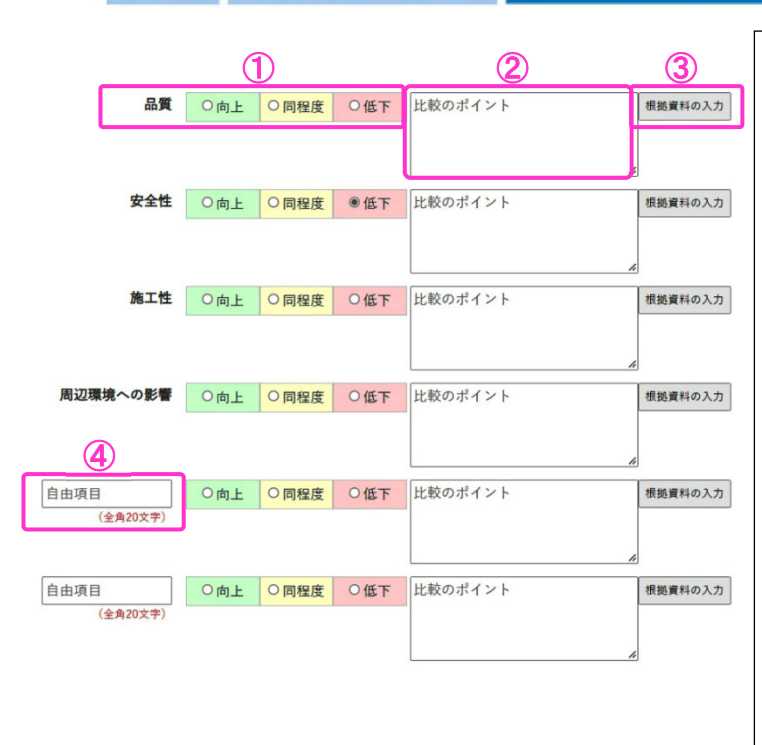

### ⑤根拠資料の入力

・「根拠資料」(詳細説明資料、旧様式3)は、技術の成 立性を確認するための資料で、評価項目(大項目)の 中身を中項目(指定)、小項目(任意)で詳細説明する ものです。①~⑧までの記入欄に対して、新技術に対 する確認値等と従来技術との比較を記載して下さい。

◎記入の仕方は次ページで説明します。

①活用の効果

(品質・安全性・施工性・周辺環境への影響)

- ・「向上・同程度・低下」から選びます(経済性・工程 のように自動入力にはなっていません)。
- 「向上」した項目と【3.「キーワード」「開発目標」】
   で入力した内容が、整合するようにしてください。
   (P6 参照)

## ②比較のポイント

- ・各項目で「向上・同程度・低下」とする根拠を簡潔 に記載します(全角 30 文字以内)。
- ・「【7.新規性及び期待される効果】②期待される効果 は?」(P10)、「【9.技術概要(アブストラクト)】」(P12) の内容と整合させます。

・何が向上(低下)したのか、等の「何」に当たる部 分を具体的に記述してください。

例)安全性が向上した場合 → 落下事故が減少。

 ・同程度の場合は特に記述しなくてもかまいません。
 (同程度とする根拠が単純ではなく、複数の比較を 合わせた判断の場合、説明を記入してください。)

## ③根拠資料の入力

・クリックすると「⑤根拠資料の入力」画面が現れる ので、各項目の詳細説明を入力してください。

### ④自由項目

 ・活用現場での評価にも影響が出るため、この欄はで きるだけ使用しないで、既項目内で効果が記載され るようにしてください。

|              | 評価項目                            |                                                                                                    |                                                          |                                                   |                                                                   |                                              | 申請者記入欄                                                                                                    |
|--------------|---------------------------------|----------------------------------------------------------------------------------------------------|----------------------------------------------------------|---------------------------------------------------|-------------------------------------------------------------------|----------------------------------------------|----------------------------------------------------------------------------------------------------|
| 大            | 中                               | 小                                                                                                    | ①現行基準值等                                                  | ②現行基準との比較(結果)                                     | ②申請技術について実証により確認した数値等                                             | ③従来技術との比較(結果)                                | ③申請技術の数値採取条                                                                                                    |
| 品質           | 耐久性(物性)                         | 小項目を入力                                                                                                    | 新技術が満足すべき基準値等を入力                                         | 基準値等を満たしているか入力                                    | 確認結果を入力                                                           | 従来技術との比較結果を入力                                | 数値等が得られた条件を                                                                                                    |
|              | 耐久性(形状)                         | 小項目を入力                                                                                                    | 新技術が満足すべき基準値等を入力                                         | メ<br>基準値等を満たしているか入力                               | 。<br>種認結果を入力                                                      | 8<br>従来技術との比較結果を入力                           | メ<br>数値等が得られた条件を、                                                                                               |
|              | 耐久性(能力)                         | 小項目を入力                                                                                                    | 新技術が満足すべき基準値等を入力                                         | ×<br>基準値等を満たしているか入力                               | 4<br>確認結果を入力                                                      | *<br>確束技術との比較結果を入力                           | 8<br>数値等が得られた条件を、                                                                                               |
|              |                                 |                                                                                                    |                                                          |                                                   |                                                                   |                                              |                                                                                                    |
| 4            |                                 |                                                                                                    | United and the second second                             |                                                   |                                                                   |                                              | him in the second second second second second second second second second second second second second second se |
| 4            | 評価項目                            |                                                                                                    | 甲语者記入欄                                                   |                                                   |                                                                   | 1                                            | annationicananya'                                                                                               |
|              | 評価項日<br>中                       | 4                                                                                                    | 甲语者記入欄<br>②甲請技術の数値採取条件                                   | ©実証方法・種間                                          | ①添付資料名・番号(根表データ等)                                                 | 豪基準値等の引用もと                                   | ——————————————————————————————————————                                                                          |
| (<br>大<br>品質 | 評価項日<br>中<br>耐久性(物性)            | 小項目を入力                                                                                                    | 甲唐和記入欄<br>掌申請及補の数値指数条件<br>数値等が信られた条件を入力                  | 変更なな、種類 実証力法と経営した発問の向方を入力                         | ②添付資料名・番号(根数デーダ等)<br>根拠が記載されたか付資料名・番号を入力)                         | ②基準備等の引用もと<br>現行基準恒等の引用元を入力                  | <br>備考<br>補足する内容を入力                                                                                             |
| (<br>大<br>品質 | 評価項目<br>中<br>耐久性(物性)<br>耐久性(形状) | 小         小         小         項目を入力         小         小         項目を入力         小         小         項目を入力         小         小         回         小         回         小         小         回         小         小         回         小         小         回         小         小         回         小         小         回         小         小         回         小         回         小         小         回         小         小         回         小         小         小         1         1         1         1         1         1         1         1         1 <th1< th=""> <th1< th=""> <th1< th=""> <!--</td--><td>中国者記入欄<br/>学門教授法の教師加速条件<br/>教師寺が得られた条件を入力<br/>教師寺が得られた条件を入力</td><td>※実行法・執効<br/>実証力法と解放した相称の向力を入力<br/>実証力法と解放した相称の向力を入力</td><td>(立路村賞林客・墨雪 (暖勝データ等)<br/>税防が定義された治村資料名・墨可を入力<br/>税防が定義された治村資料名・墨可を入力</td><td>◎基準備等の別用もと<br/>取行基準接等の引用元を入力<br/>取行基準接等の引用元を入力</td><td>備考<br/>備定する内容を入力<br/>備定する内容を入力<br/>構定する内容を入力</td></th1<></th1<></th1<> | 中国者記入欄<br>学門教授法の教師加速条件<br>教師寺が得られた条件を入力<br>教師寺が得られた条件を入力 | ※実行法・執効<br>実証力法と解放した相称の向力を入力<br>実証力法と解放した相称の向力を入力 | (立路村賞林客・墨雪 (暖勝データ等)<br>税防が定義された治村資料名・墨可を入力<br>税防が定義された治村資料名・墨可を入力 | ◎基準備等の別用もと<br>取行基準接等の引用元を入力<br>取行基準接等の引用元を入力 | 備考<br>備定する内容を入力<br>備定する内容を入力<br>構定する内容を入力                                                                       |

## ◎根拠資料の入力

|    | 評価項目    |        |                  |                     |                       |                    | 申請者記入欄             |  |
|----|---------|--------|------------------|---------------------|-----------------------|--------------------|--------------------|--|
| 大  | ф       | 小      | ①現行基準値等          | ②現行基準との比較(結果)       | ③申請技術について実証により確認した数値等 | ④従来技術との比較(結果)      | ③申請技術の数値採取条件       |  |
| 品質 | 耐久性(物性) | 小項目を入力 | 新技術が満足すべき基準値等を入力 | 基準備等を満たしているか入力      | 確認結果を入力               | 従来技術との比較結果を入力      | 数値等が得られた条件を入力      |  |
|    | 耐久性(形状) | 小項目を入力 | 新技術が満足すべき基準値等を入力 | *<br>基準値等を満たしているか入力 | 産認結果を入力               | 。<br>従来技術との比較結果を入力 | a<br>数値等が得られた条件を入力 |  |
|    | 耐久性(能力) | 小項目を入力 | 新技術が満足すべき基準値等を入力 | メ<br>基準値等を満たしているか入力 | ×<br>確認結果を入力          | メ<br>従来技術との比較結果を入力 | a<br>数値等が得られた条件を入力 |  |
|    |         |        |                  |                     |                       | k                  | A                  |  |

## ①小項目

・活用効果調査表の記述内容(【7.新規性及び期待される効果】等)を考慮し、項目立てをしてください。

・NETIS は類似技術の詳細説明資料も閲覧可能です。登録済みの類似技術の「小項目立て」や「記載方法」を参考にすると、根拠資料の作成が容易になる可能性があります。

| 品質 |       | 品物又はサービスが使用目的を満たしているかどうかを決定するための評価の<br>対象となる固有の性質及び性能の全体・当該技術の正確さ、寸法、形等の出来上がり  |
|----|-------|--------------------------------------------------------------------------------|
|    | 耐久性   | 技術によって得られる成果が継続的かつ長期的に保持できる性能                                                  |
|    | 〃(物性) | 物理的特性値、化学的特性値を保持できる期間                                                          |
|    | "(形状) | 目的物の形状を保持できる期間                                                                 |
|    | 〃(能力) | 能力を示す特性値を保持できる期間                                                               |
|    | 材料    | 技術で用いる材料が具備する強度、密度、質量等の特性値                                                     |
|    | 施工    | 技術を適用するプロセスにおいて必要な管理基準や規格値等                                                    |
|    | 完成物   | 技術によって得られる成果の正確さ、外からみた場合の寸法、形、大きさ、見栄え等                                         |
| 安全 | 全性    | 技術によって得られる成果(もの、システム、サービス)及び適用するプロセスの安全性(労働<br>安全や運搬機材の安全性等、労働安全衛生法上の安全性は含まない) |
|    | 構造    | 技術によって得られる成果の構造やシステムの安全性やその成果を利用する場合の安全性(例<br>えば、交通安全や防災等に関するものも含む)。           |
|    | 施工段階  | 施工中の現場内及び周辺での安全性やその管理のしやすさ                                                     |
| 施コ | ∟性    | 施工における適用条件、難易度等                                                                |
|    | 現場条件  | 当該技術が適用可能な現場条件(自然条件以外)【10.適用条件】②現場条件と整合                                        |
|    | 適用範囲  | 当該技術が適用可能な適用範囲(制約条件)【11.適用範囲】①適用可能な範囲と整合                                       |
|    | 自然条件  | 当該技術が適用可能な自然条件(地形、地質、気象等) <b>【10.適用条件】①自然条件と整合</b>                             |
|    | 施工管理  | 当該技術の施工における管理項目や管理頻度等                                                          |
|    | 難易度   | 当該技術の施工にあたっての難しさの程度(熟練工が必要、資格が必要 等)                                            |
| 環均 | 竞<br> | 社会環境、自然環境、作業員環境等の点からどのような影響が考えられるか、緩和できるのか、<br>基準があれば基準に照らした記載。                |
|    | 社会環境  | 技術によって得られる成果が、社会や自然環境に与える影響(CO2、NOx、騒音、振動、森林<br>破壊等)                           |
|    | 作業員環境 | 技術によって得られる成果が、作業員環境に与える影響(粉じん、振動等)                                             |

### ②行の追加(小項目以下)

・小項目を追加したい場合に使用します。追加したい場所の[中項目名]をプルダウンで表記してから押します。

| 調研酒田         |                                                                                                    |                                                                                                    |                                                                                                    |                                                                                                    |                                                                                                    | 由福美口入藏                                                                                                    |
|--------------|----------------------------------------------------------------------------------------------------|----------------------------------------------------------------------------------------------------|----------------------------------------------------------------------------------------------------|----------------------------------------------------------------------------------------------------|----------------------------------------------------------------------------------------------------|----------------------------------------------------------------------------------------------------|
| th           | de                                                                                                    | 小田行用単価第                                                                                                    | 今祖行居道上の仕畝 /紅田)                                                                                                    | の中様状態について実行に上の原因した新師第                                                                                                    | (小沢本林街上の比較 /45円)                                                                                                    | 中相相信人種<br>心由情状能小物路珍胞条件                                                                                                    |
| T IN COMMENT | 10000000                                                                                                    | (1)(1)(2)(2)(2)(2)(2)(2)(2)(2)(2)(2)(2)(2)(2)                                                                                                    | 夏季の日間中にの16枚、46米7                                                                                                    | (の中国1000について美麗にならり頃あのため(田中                                                                                                    | WENNER COLLER VIEW                                                                                                    | の中部11×11000歳日本の次代                                                                                                    |
| 耐久性 (初性)     | 小項目を人力                                                                                                    | 相投制が崩走りへら命中間中でへい                                                                                                    | 後単振号を満たしているか入け                                                                                                    | 権の相来で入力                                                                                                    | 化米120  COULBOB #10.077                                                                                                    | 数値位か得られた来たいへい                                                                                                    |
| 耐久性 (形状)     | 小項目を入力                                                                                                    | 新技術が満足すべき基準値等を入力                                                                                                    | メ<br>基準値等を満たしているか入力                                                                                                    |                                                                                                    | 6<br>従来技術との比較結果を入力                                                                                                    | ▲<br>数値等が得られた条件を入力                                                                                                    |
| 耐久性(能力)      | 小項目を入力                                                                                                    | 新技術が満足すべき基準備等を入力                                                                                                    | ▲<br>基準値等を満たしているか入力                                                                                                    | - #<br>確認結果を入力                                                                                                    | 。<br>従来技術との比較結果を入力                                                                                                    | メ<br>数値等が得られた条件を入力                                                                                                    |
| 評価項目         |                                                                                                    | 申請者記入欄                                                                                                    | 1                                                                                                    |                                                                                                    | <u>.</u>                                                                                                    | ·                                                                                                    |
| ф            | 412                                                                                                    | ③申請技術の数値採取条件                                                                                                    | ⑥実証方法・機関                                                                                                    | ②添付資料名・番号(根拠データ等)                                                                                                    | ③基準値等の引用もと                                                                                                    | 信考                                                                                                    |
| 耐久性 (物性)     | 小項目を入力                                                                                                    | 数値等が得られた条件を入力                                                                                                    | 実証方法と確認した機関の両方を入力                                                                                                    | 根拠が記載された添付資料名・番号を入力                                                                                                    | 現行基準値等の引用元を入力                                                                                                    | 補足する内容を入力                                                                                                    |
| 耐久性 (形状)     | 小項目を入力                                                                                                    | 数値等が得られた条件を入力                                                                                                    | ※<br>実証方法と確認した機関の両方を入力                                                                                                    | 根拠が記載された添付資料名・番号を入力                                                                                                    | 現行基準値等の引用元を入力                                                                                                    | 補足する内容を入力                                                                                                    |
| 耐久性(能力)      | 小項目を入力                                                                                                    | 数値等が得られた条件を入力                                                                                                    | ★<br>実証方法と確認した機関の両方を入力                                                                                                    | ▲<br>根拠が記載された添付資料名・番号を入力                                                                                                    | #<br>現行基準値等の引用元を入力                                                                                                    | a<br>補足する内容を入力                                                                                                    |
|              | 評価相互           中         耐久性(物性)           耐久性(物化)         耐久性(形状)           耐久性(細力)         耐久性(物化)           耐久性(物化)         耐久性(物化)           耐久性(物化)         耐久性(物化) | 中価目         小価目を入力           申         小価目を入力           耐久性(物性)         小価目を入力           耐久性(能力)         小価目を入力           耐久性(能力)         小価目を入力           耐久性(物性)         小価目を入力           耐久性(物性)         小価目を入力           耐久性(物性)         小価目を入力           耐久性(物性)         小価目を入力           耐久性(物性)         小価目を入力           耐久性(物性)         小価目を入力 | 中価目         小面目を入力         電道(第2)(第4)(第2)(第4)(第2)(第4)(第2)(第4)(第2)(第4)(第2)(第4)(第2)(第4)(第2)(10)(10)(10)(10)(10)(10)(10)(10)(10)(10 | 中価相         小価目を入力         ①協行基準値等         ②級行着単位の比較(編集)           耐久性(物性)         小価目を入力         耐活地が満足すべき基準備等を入力         基準値等を満たしているか入力           耐久性(物性)         小価目を入力         耐活地が満足すべき基準備等を入力         基準値等を満たしているか入力           耐久性(物化)         小価目を入力         耐活地が満足すべき基準備等を入力         基準値等を満たしているか入力           耐久性(物化)         小価目を入力         耐活地が満足すべき基準備等を入力         基準値等を満たしているか入力           耐久性(物化)         小価目を入力         耐活剤が満足すべき基準備等を入力         基準値等を満たしているか入力           単         小価目を入力         市価価格の構成を確認した条件を入力         東辺力法と確認した機関の両力を入力           耐久性(物化)         小畑目を入力         範値等が描られた条件を入力         東辺力法と確認した機関の両力を入力 | 中価相目         小         ①焼う蒸車価等         ②焼う蒸車価等         ②焼う蒸車価等         ②焼う蒸車価等         ③炊う蒸車価等         ③炊う蒸車価等         ③炊う蒸車価等         ③炊う蒸車価等         ③炊う蒸車価等         ③炊う蒸車価等         ③炊う蒸車価等         ③炊う蒸車価等         ③炊う蒸車価等         ③炊う蒸車価等         ○         ○         ○         ○         ○         ○         ○         ○         ○         ○         ○         ○         ○         ○         ○         ○         ○         ○         ○         ○         ○         ○         ○         ○         ○         ○         ○         ○         ○         ○         ○         ○         ○         ○         ○         ○         ○         ○         ○         ○         ○         ○         ○         ○         ○         ○         ○         ○         ○         ○         ○         ○         ○         ○         ○         ○         ○         ○         ○         ○         ○         ○         ○         ○         ○         ○         ○         ○         ○         ○         ○         ○         ○         ○         ○         ○         ○         ○         ○         ○         ○         ○         ○         ○         ○         ○        < | Periodity         小         ①場合著名         ②規行基準備等         ②規行基準備等         ②規行基準備等         ③規行基準備等         ③規行基準備等         ③規行基準備等         ③規行基準備等         ③規行基準備等         ③規行基準備等         ③規行基準備等         ③規定         ③規定         ○         ○         ○         ○         ○         ○         ○         ○         ○         ○         ○         ○         ○         ○         ○         ○         ○         ○         ○         ○         ○         ○         ○         ○         ○         ○         ○         ○         ○         ○         ○         ○         ○         ○         ○         ○         ○         ○         ○         ○         ○         ○         ○         ○         ○         ○         ○         ○         ○         ○         ○         ○         ○         ○         ○         ○         ○         ○         ○         ○         ○         ○         ○         ○         ○         ○         ○         ○         ○         ○         ○         ○         ○         ○         ○         ○         ○         ○         ○         ○         ○         ○         ○         ○         ○         ○         ○         ○ |

## ③詳細説明記入①~⑧

| ①現行基準値等           | 新技術が準用すべき基準を出来るだけ詳細に記述して下さい。自社基準も同様です。基準内                                                                                                    |
|-------------------|----------------------------------------------------------------------------------------------------|
|                   | 容が数値等の場合は、その数値等を具体的に記述して下さい。                                                                                                    |
|                   | ※基準のある箇所のみ記載願います。①を記入した場合は②~⑧は必須です。無い場合は                                                                                                    |
|                   | ②と⑧は「-」です。                                                                                                    |
| ②現行基準との比較         | ①と③を比較し、その結果を客観的に「適合」あるいは「不適合」と記述して下さい。記載                                                                                                    |
| <結果>              | の出来ない箇所は「-」をセンタリングで記述願います。                                                                                                    |
| ③申請技術について         | 実証実験や試験施工、計算等で確認した数値等を記入してください。定量的な記述がよいで                                                                                                    |
| 実証により確認し          | すが、基準内容によっては文章による表現の場合もありえます。<br>  ※のたま111た坦クトの-のは※何本ナー無い坦クは今天の答託が「 」でた、記載の出来。                                                                                                    |
| た数値等              | ※③を記入した場合は④~①は必須じ9。悪い場合は主ての固別か「一」じ9。記載の田米<br>かい箇所は「―」をヤンタリングで記述願います                                                                                                    |
| の従来は街との比較         | 相定している従来技術の数値等と比較した結果を「向上・同等・低下」とし、その理由とと                                                                                                    |
| 低大な別についます         |                                                                                                    |
| <結果>              | $E$ , $\mathcal{H}$ $\mathcal{H}$ $$ |
| ⑤由詰技術の数値          | ③の数値等がいかなる条件下、どのような規模のもとで採取されたものかを記述してくださ                                                                                                    |
| ③ 千 明 1 文 回 の 女 恒 | い。(例・○○試験 ○件の施工実績 試験施工 メーカー仕様)                                                                                                    |
| 採取条件              | ※条件とは・実際に何十メートルもの施工を行った上で、ランダムに採取した数値なのか                                                                                                    |
|                   | 試験的に小さなものを作って採取したものなのか、計算値のみなのか等                                                                                                    |
| ⑥実証方法·機関          | データを採取した試験の名称やその内容、またそれはどこで行った試験なのかが分かるよう                                                                                                    |
| -                 | に具体的な機関名や工事名等を記述してください。                                                                                                    |
|                   | (例:○○試験、(財)○○試験センター、社内検証、○○において自社で確認)                                                                                                    |
| ⑦添付資料名·番号         | 項目に書かれた内容を確認する資料に各々資料番号を付して頂き、資料名・該当ページを記                                                                                                    |
| (根拠データ等)          | 載願います。資料は、【添付資料〇】として <u>必ず登</u> 録してください(【24. 添付資料】(P33)参                                                                                                    |
|                   | 照)。【添付資料〇】には根拠となる箇所を <mark>赤囲み</mark> してください。                                                                                                    |
|                   | (例:【添付資料〇】土木工事安全施工技術指針(令和2年3月)国土交通省p1~23)                                                                                                    |
|                   | (例:【添付資料〇】材料強度試験 pl)                                                                                                    |
|                   | ※開示できないものに関しては【参考資料】としてください。                                                                                                    |
| ⑧基準値等の引用も         | ①がどの書物・文献から引用したものなのかが分かるように、書物名、発行年度、引用した                                                                                                    |
| L                 | 章やページを記載願います。標準的な基準がない場合は、協会及び自社で設定された基準                                                                                                    |
|                   | (「自社基準」「自社規格」)等も可です。その際は必ず、⑦も記載してください。                                                                                                    |
|                   | ※①を記入した場合⑧は必須です。無い場合は⑧は「-」です。                                                                                                    |
|                   | (例:『土木工事安全施工技術指針』(令和2年3月)国土交通省 第1章総則 P1~4、第2                                                                                                    |
|                   | 章安全措置一般 P5~23)                                                                                                    |

## 15. 「その他技術のアピールポイント等」「新技術のコストタイプ」

| <ol> <li>1.「技術名称」「副題」「技術開発年」「紀入年月日」「情報の提供範囲」</li> <li>4.「開発体制」「開発会社」「問合せ先」</li> <li>5.「概要」</li> <li>6.「概要写真」「概</li> </ol>                                                                                                    | 「分類・区分」 3.「キーワード」「開発目標」<br>要表」 7.「新規性及び期待される効果」 8.「効果写真」「効果表」                                                                                                    |
|----------------------------------------------------------------------------------------------------|----------------------------------------------------------------------------------------------------|
| 9.「技術概要(アプストラクト)」 10.「適用条件」 11.「適用範囲」                                                                                                    | 11-2.「適用される基準」 12.「留意事項」 13.「従来技術との比較(経済性・工程)」                                                                                                    |
| 14.「従来技術との比較(品質・安全性・施工性・周辺環境への影響)」 15.                                                                                                    | その他、技術のアピールポイント等」「新技術のコストタイプ」 16.「施工単価」                                                                                                    |
| <ul> <li>その他、技術のアビールボイント等 (金角127文字)</li> <li>第字チェック 凡例: チェック対象文字,修正候補</li> <li>誤字・脱字チェックの結果をここに表示します</li> </ul> 88技術のコストタイプ 第大力する▼                                                                                                    | <ul> <li>①その他、技術のアピールポイント等</li> <li>・全角 127 文字以内で入力してください。</li> <li>・従来技術が抱えていた課題があった等に対し、新技術がどのような有効性持っているかを箇条書きで簡潔に記述して下さい。<br/>また、「【11.適用範囲】 ②特に効果の高い適用範囲」(P14)と対応するような記述をしてください。</li> </ul> |
| <ul> <li>②新技術のコストタイプ</li> <li>・「入力する▼」(②-1)をクリックすると、</li> <li>・新技術のコストタイプ別表示(コスト別グ</li> </ul>                                                                                                    | 次ページのようなコストタイプの一覧(②-2)が表示されます。<br>ラフ)については、必須入力です。(不明な場合は窓口へ連絡)                                                                                                    |
| <ul> <li>1)損益分岐点型:A(残土処理技術等)</li> <li>①A(I)型:従来技術と比べて、導入時(</li> <li>②A(II)型:従来技術と比べて、導入時(</li> <li><i>一ン</i></li> <li>※コストタイプA型を選択した場合は【16.施工</li> <li>2)平行型:B(施工機械の違いによる技術等)</li> <li>①B(+)型:従来技術と比べて、導入時の<br/>の差に変化がないパターン</li> <li>②B(-)型:従来技術と比べて、導入時の</li> </ul> | こコストがかかるが、施工量が増えれば <u>単価が安くなる</u> パターン<br>こコストはかからないが、施工量が増えれば <u>単価が高くなる</u> パタ<br>工単価](P23)に損益分岐点を記入してください。<br>等)<br>から単価差(新技術の方が安い)があり、施工量に関わらず、そ                                            |
| の差に変化がないハターン<br>3)発散型:C(材料や製品を含む技術等)<br>①C(+)型:導入時の単価差の有無に関れ<br><u>安い</u> )<br>②C(-)型:導入時の単価差の有無に関れ<br><u>高い</u> )                                                                                                    | わらず、施工量に比例して単価差が増すパターン( <u>新技術の方が</u><br>わらず、施工量に比例して単価差が増すパターン( <u>新技術の方が</u>                                                                                                    |
| <ul> <li>4) ライフサイクル型:D(維持管理が関係でいたはじめに1,3,5及び10年のサイクルコン</li> <li>①D(I)型:従来技術と比べて、コストス</li> <li>②D(Ⅱ)型:従来技術と比べて、コストス</li> <li>※コストタイプD型を選択した場合は【16.施コトータルコストが逆転する時期を入力してくます</li> </ul>                                                                                  | する技術等)<br>ストを入力してください。<br>が <u>下がる</u> パターン<br>が <u>上がる</u> パターン<br>二単価】に、ランニングコストの施工条件、積算条件を入力するとともに、<br>ださい。                                                                                  |

## ◎コストタイプ一覧

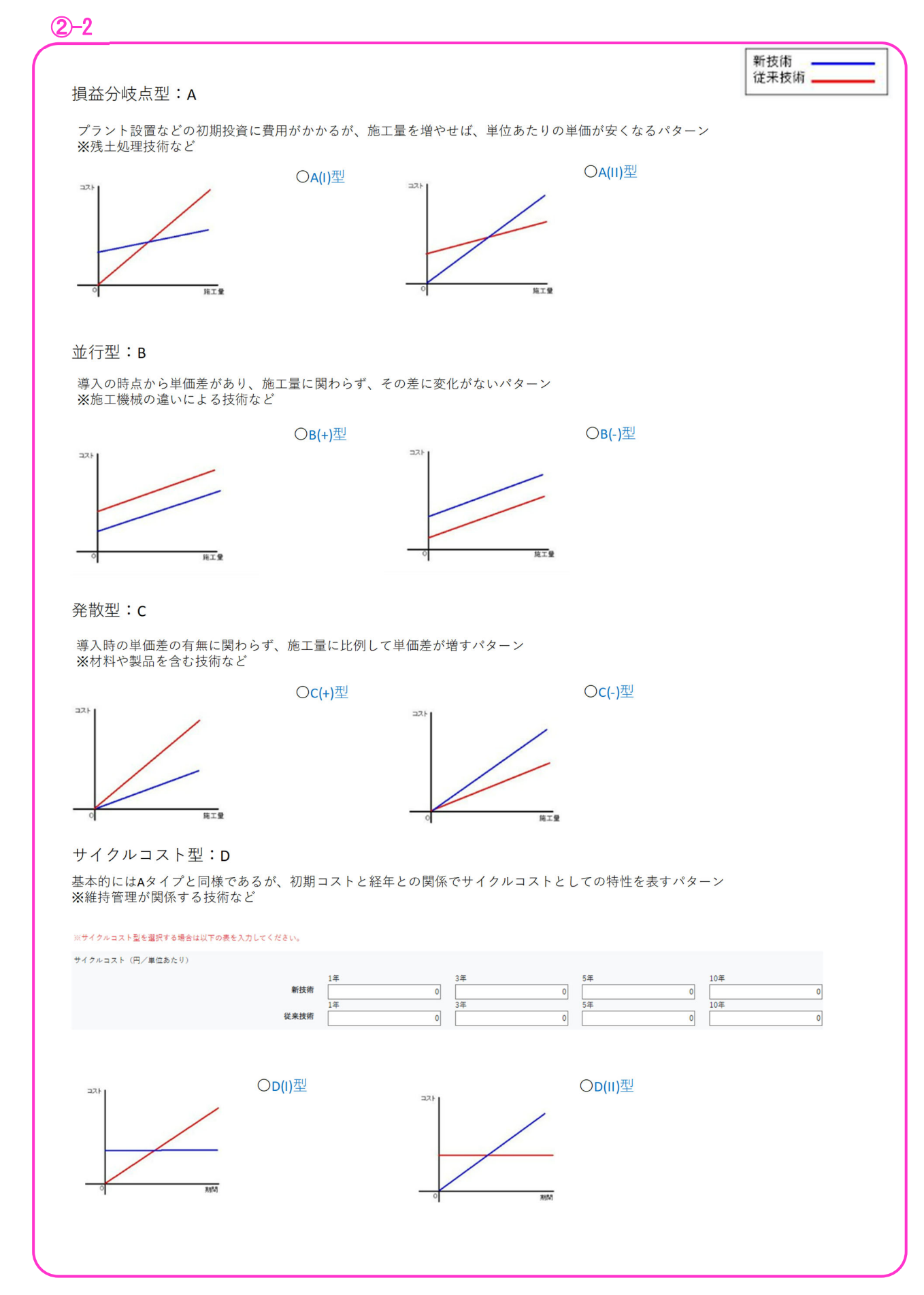

| <ol> <li>1.「技術名称」「副量」「技術開発年」「記入年月日」「情報の提供範囲」</li> <li>2.「分類・区分</li> <li>5.「概要写真」「概要表」</li> <li>7.「新規性及び期待される効果」</li> <li>8.「効果写真」「効果表」</li> </ol>                                                                                                    | <ol> <li>3.「キーワード」「開発目標」</li> <li>4.「開発体制」「開発会社」「開合せ先」</li> <li>5.「概要」</li> <li>9.「技術概要(アプストラクト)」</li> <li>10.「週用条件」</li> <li>11.「週用範囲」</li> <li>11-2.「週用される基準」</li> </ol>                                                                                                    |
|----------------------------------------------------------------------------------------------------|----------------------------------------------------------------------------------------------------|
| 12.「留意事項」<br>13.「従来技術との比較(経済性・工程)」<br>14.「従来技術との比較(                                                                                                    | 品質・安全性・施工性・局辺環境への影響)」                                                                                                    |
| 15.「その他、技術のアピールポイント等」「新技術のコストタイプ」 16.「施工単価」                                                                                                    | 17.「費用内訳表」「参掛」 18.「第工方法」 19.「今後の課題とその対応計画」 20.「第工実績」                                                                                                    |
| 15. 「その他、技術のアビールポイント等」「新技術のコストタイプ」       16. 「無工単価」         第工単価       金内1000次中以内、半内カタカナ及び総数するスペースは入力できません。         第工単価       金内1000次中以内、半内カタカナ及び総数するスペースは入力できません。         展示チェック       凡例: デェックの効果をここに表示します         展示・脱字チェック       凡例: デェックの効果をここに表示します         原本       大型         単作 き 酸酸素の単価及び損損等のいずれかう分かなうに記入して下すい。         加生物子により価格が支かる場合には、一般的な加工条件で、簡準的な限度で加工した場合の地<br>なみなったなど条件をご説して下すい。         現地条件に、展測性に加味まれている内容との使用がらかる方目を送付して下すい。         現地条件に、展測性に加味まれている内容との使用を送付して下すい。         現地条件に、展測性に加味まれている内容とが見たがりかる方目を送付して下すい。         現地条件に、展測性に加味まれている内容とが見が見着した時代はからのかか、数品価格のみなのか、関股費<br>なみなったなどを発きを追加して下すい。         現地条件に、原測性に加味まれている内容とが見かめかかるた。数品価格のみなのか、関股費<br>なっなったなどを得たる単価の支払が分かる資料を送付して下すい。         現地条件に、原則性の加味されたいる内容の支払があるものの、そご入して下すい。         肥料性の面中な、地域可能なる単価の支払があるものの、そご入して下すい。         2014年10日のために、(施加速率) でのご入は不可とします。また、物価資料、見関による<br>うの表見も不可します。まず空を示してください。 | <ul> <li>17. 「現用項記 (34) 18. (第工方記 19. (今夜32822403423) 20. (第工58)</li> <li>①施工単価</li> <li>・単価算出に当たっての施工条件、積算条件等を箇条書きで①-1 に入力してください。</li> <li>・全角 1000 字以内で記入してください。半角カタカナお及び連続するスペースは入力できません。</li> <li>・①-2 の記載例のように、施工条件、積算条件の構成で入力してください。</li> <li>・①-2 の記載例のように、施工条件、積算条件の構成で入力してください。</li> <li>・施工条件、積算条件については共通、新技術、従来技術の構成で記載してください。</li> <li>・登録する技術の区分を「材料・製品等」とした際も必ず施工費まで含めた条件を記載して下さい。</li> <li>(1)施工条件</li> <li>1)共通</li> </ul> |
| <ul> <li>①-2</li> <li>&lt;記載例&gt;</li> <li>●施工条件</li> <li>【共通】</li> <li>・施工数量:(例 10m)</li> <li>([13.] ⑤基準とする数量・単位と整合)</li> <li>・その他共通となる条件:</li> <li>(例 地盤条件:N值=〇)</li> <li>【新技術】</li> <li>・新技術の条件(例 基礎形状:杭基礎)</li> <li>【従来技術】</li> <li>・従来技術の条件</li> <li>(例 基礎形状:コンクリート基礎)</li> </ul>                                                                                                    | <ul> <li>・施工数量は「【13.従来技術との比較(経済性・工程)】(P15)</li> <li>⑤基準とする数量・単位」と整合させてください。</li> <li>・その他、新技術と従来技術で共通となる条件を記入してください。</li> <li>2)新技術及び3)従来技術</li> <li>・新技術と従来技術で異なる条件をそれぞれの欄に記入してください。</li> <li>4)添付資料</li> <li>・左記の施工条件を【添付資料〇】として作成し、関連する図面及び資料等を添付してください。</li> </ul>                                                                                                    |
| <ul> <li>●積算条件</li> <li>【共通】</li> <li>・積算地区:北海道○○地区</li> <li>・積算年月:令和5年○月</li> <li>・労務単価:『令和05年度北海道開発局単価』<br/>を使用</li> <li>・○○に関する費用は含んでいない</li> <li>【新技術】</li> <li>・材料費:令和5年○月現在の自社単価を使用</li> <li>・施工費:自社歩掛を使用</li> <li>【従来技術】</li> <li>・材料費:『○○○○』2023年○月号を使用</li> <li>・施工費:『令和5年度施工パッケージ型積<br/>算方式標準単価表』(国土交通省)を使用</li> <li>【コスト削減効果】(A00型及びD00型のみ)</li> <li>・損益分岐点:○ヵ月目に○円となり、従来技術の△円を下回る。</li> </ul>                                                                                                    | <ul> <li>(2)積算条件</li> <li>・新技術と従来技術で共通な歩掛と単価は【共通】に入力してください。</li> <li>・積算地区、積算年月は必ず記入してください。(最低限都道府県単位、可能であれば北海道は地区又は市町村まで記入)</li> <li>・新技術と従来技術で歩掛と単価の根拠が異なる場合は【新技術】【従来技術】にそれぞれ入力してください。</li> <li>・左記の積算条件を【添付資料〇】として作成し、積算の根拠となる単価、歩掛及び工程表等を添付してください。</li> <li>・【15.新技術のコストタイプ】(P21)でA(I)型の場合は損益分岐点の数量を、D(I)型の場合はトータルコストが逆転する時期を入力し、計算根拠を積算条件の【添付資料〇】に添付してください。</li> </ul>                                                                |

## 〇施工条件・積算条件添付資料作成例

#### (1)施工条件

1ページ目に【16. 施工単価】で記載した「施工条件」を転記し、2ページ目以降に関連する図面、資料等を添付してください。

#### (2)積算条件

1ページ目に【16.施工単価】で記載した「積算条件」 を転記し、2ページ目以降に積算の根拠となる計算書、 単価、歩掛、工程表等を添付して下さい。

コストタイプが A(I)型及び D(I)型の場合は損益分岐 点及びトータルコストが逆転する時期の計算結果を添 付してください。

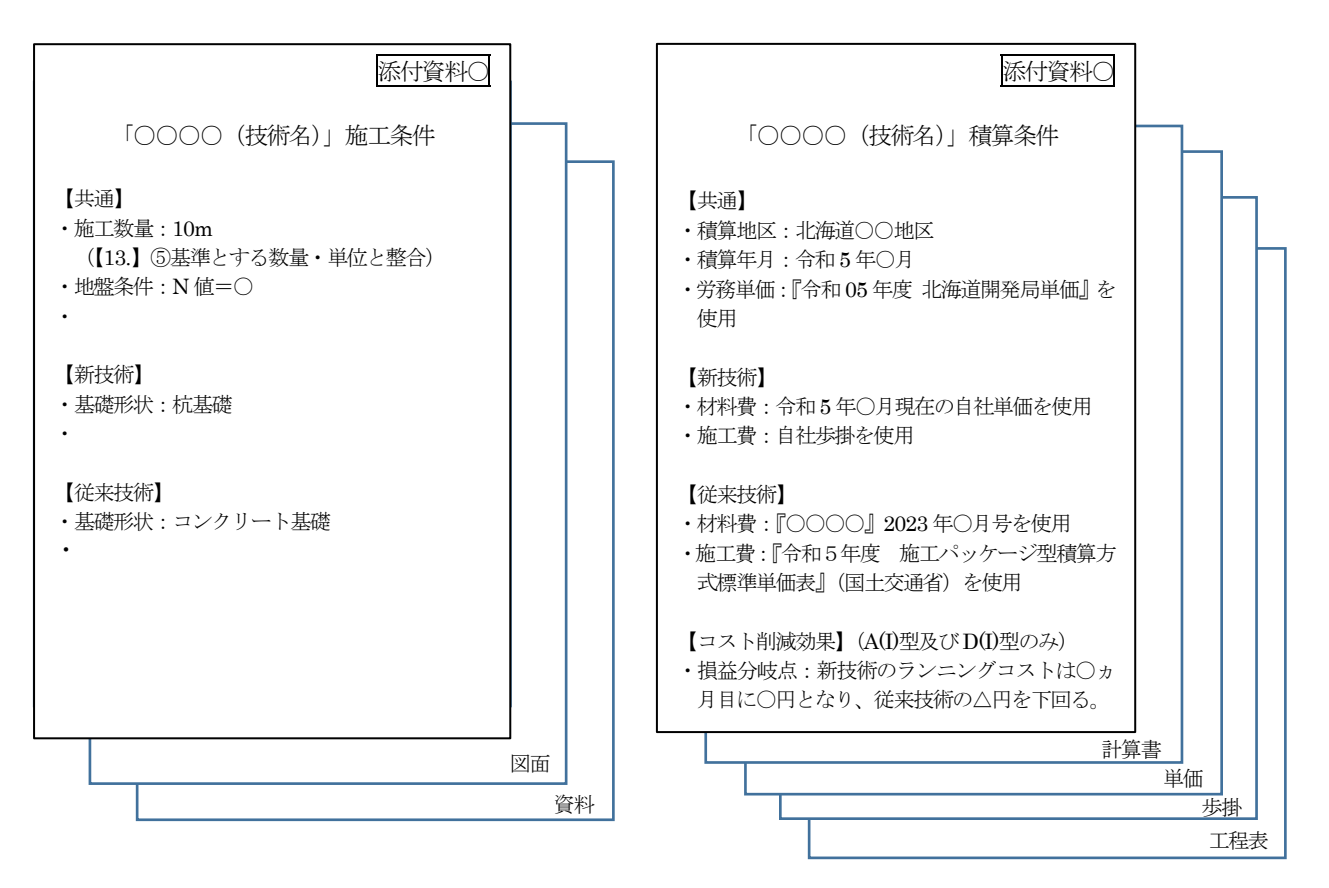

◎施工条件及び積算条件の添付資料は【24. 添付資料】(P33)に必ず登録してください。

## 17. 「費用内訳表」「歩掛」

| 1.「技術名称」「副題」「技術開発年」「記入年月日」「情報の     | 2.「分類・区分」       | 3.「キーワード」「開発目標」        | 4.「開発体制」「開き | 絶会社」「問合せ先」 | 5.「概要」         |
|------------------------------------|-----------------|------------------------|-------------|------------|----------------|
| 6.「概要写真」「概要表」 7.「新規性及び期待される効果」     | 8.「効果写真」「効果表」   | 9.「技術概要(アプストラクト)」      | 10.「週用条件」   | 11.「週用範囲」  | 11-2.「適用される基準」 |
| 12.「留意事項」<br>13.「従来技術との比較(経済性・工程)」 | 14.「従来技術との比較(品創 | 『・安全性・施工性・周辺環境への影響     | 01          |            |                |
| 15.「その他、技術のアピールポイント等」「新技術のコストタイ    | プ」 16.「施工単価」 17 | . 「費用内訳表」 「歩掛」 18. 「約3 | 「方法」 19.「今後 | の課題とその対応計算 | 町」 20.「加工実績」   |

| ●なし ○標準歩掛 ○智定歩掛 ○協会歩掛 ○自社歩掛<br>第工単価<br>表<br>前ページ文章を補足する一覧表が作成できます。(内容は、申請する新技術及び比較提来技術の単<br>個及び領料等、施工単価の限例であれば任息とします。)<br>申請する訪れと歴社技術とび例は技術との経済性が比較できるように簡易な単位数量当りの施工<br>期内の内沢を记載して下すい。<br>* 信誉中掛とは、施工実態消費を超に、信誉的な施工が行われた場合の労務、材料、機械等の利<br>林や研要組を全々の工程度に設定したもの                                                                                                    | 凄                                                                               | 見出し 列数 0                                    | ✔ 行数 0                         | •          |
|----------------------------------------------------------------------------------------------------|---------------------------------------------------------------------------------|---------------------------------------------|--------------------------------|------------|
| ● なし ○ 標準歩掛 ○ 智定歩掛 ○ 協会歩換 ○ 自社歩掛<br>意工単価<br>表<br>前ページ文章を補足する一覧表が作成できます。(内容は、申請する新技術及び比較提来技術の単<br>成及び供料等、施工単価の以供であれば任意とします。)<br>申請する技術と従来技術はよび除い性が比較できるように簡易な単位数単当りの施工<br>期の内以来に記して下すい。<br>20月×20円まで可能(行や列の持入は出来ません)。<br>参判表<br>該当するものを選択して下すい。<br>* 信律申掛とは、施工実施消費を基に、信律的な施工が行われた場合の分数、材料、機械等の引<br>林や消要型を余々の工程度に設定したもの                                                                                                    |                                                                                 |                                             |                                |            |
| ●なし ○標準歩掛 ○智定歩掛 ○協会歩掛 ○自社歩掛<br>第工単価<br>表<br>前ページ文章を補足する一覧表が作成できます。(内容は、申請する附技商及び比較提来技術の単<br>体及び抑制等、施工単面の設例であれば仕屋とします。)<br>申請する技術と従来技術および類は技術との経済性が比較できるように簡易な単位数量当りの施工<br>期の内現実に従来して下すい。<br>20月×20行まで可能(行や列の導入は出来ません)。<br>参判表<br>送出するものを選択して下すい。<br>* 信準申期とは、施工実施消費を延に、信準的な施工が行われた場合の労務、材料、機械等の目<br>林や消要量を余々の工程度に設定したもの                                                                                                    |                                                                                 |                                             |                                | l          |
| ●なし ○標準歩掛 ○智定歩掛 ○協会歩掛 ○自社歩掛<br>第工単価<br>表<br>前ページ文章を補足する一覧表が作成でさます。(内容は、申請する新技術及び比較定来技術の単<br>備及び供料等、施工単価の限例であれば任意とします。)<br>申請する技術と従来技術なび類な技術との経済性が比較できるように簡易な単位数量当りの地工<br>費用の内限を定転して下すい。<br>20列×20行まで可能(行や列の導入は出来ません)。<br>参損表<br>該出するものを選択して下すい。<br>* 信誉申請とは、施工実態消費を延に、信誉的な施工が行われた場合の労務、材料、機械等の目<br>林や消要量を余々の工程度に設定したもの                                                                                                    |                                                                                 |                                             |                                |            |
| ●なし ○標準委員 ○智定委員 ○協会委員 ○自社委員<br>あ工単価<br>表<br>前ページ文章を揺足する一覧表が作成できます。(内容は、申請する新技術及び比較定来技術の単<br>備及び料料等、施工単価の限制であれば任意とします。)<br>申請する技術と使来技術および物の技術上の経済性が比較できまうに限制な単位数量当りの地工<br>期の内現を定転して下すい。<br>20列×20円まで可能(行や列の導入は出来ません)。<br>参損表<br>該出するものを選択して下すい。<br>* 信誉申請とは、地工実施消費を返に、信誉的な地工が行われた場合の労務、材料、機械等の目<br>林や消要連条全々の工程度に設定したもの                                                                                                    |                                                                                 |                                             |                                |            |
| ●なし ○標準委掛 ○智定委換 ○協会委議 ○自社委掛<br>第工単価<br>表<br>前ページ文章を地足する一覧表が作成できます。(内容は、申請する新技術及び比較提来技術の単<br>備及び領科等、施工単価の限例であれば任意とします。)<br>申請する訪れと提来技術および例放技術との経済性が比較できるように限制な単位数量当りの施工<br>費用の内沢を記載して下すい。<br>20列×20行まで可能(行や列の導入は出来ません)。<br>歩掛表<br>該出するものを選択して下すい。<br>* 信誉中却とは、施工実際消費を返に、信誉的な施工が行われた場合の労務、材料、機械等の別<br>林や消要量を条々の工程度に設定したもの                                                                                                    |                                                                                 |                                             |                                |            |
| ● なし ○標準歩掛 ○ 智定歩掛 ○ 協会歩掛 ○ 自社歩掛<br>第工単価<br>表<br>前ページ文章を過差する一覧表が作成できます。(内容は、申請する新技術及び比較提来技術の単<br>個及び領料等、施工単価の限例であれば任息とします。)<br>申請する訪れと歴社技術とび例が技術との経済性が比較できるように簡易な単位数量当りの施工<br>期用の内訳を记載して下すい。<br>20月×20円まで可能(行や列の導入は出来ません)。<br>参掛表<br>該出するものを選択して下すい。<br>* 信誉中掛とは、施工実態満測を延信、信誉的な施工が行われた場合の労務、材料、機械等の目<br>格や消要量を条々の工程度に設定したもの                                                                                                    |                                                                                 |                                             |                                |            |
| <ul> <li>●なし ○標準歩掛 ○留定歩掛 ○協会歩掛 ○自社歩掛</li> <li>第工単価</li> <li>第ページ文章を組足する一覧表が作成できます。(内容は、申請する新技術及び比較提来技術の単<br/>値及び現料等、施工単価の限労であれば任意とします。)</li> <li>申請する訪れと建技術および解放技術との経済性が比較できるように簡易な単位数量当りの施工<br/>期内の限定に載して下すい。</li> <li>20列×20円まで可能(行や列の導入は出来ません)。</li> <li>参掛表</li> <li>該出するものを選択して下すい。</li> <li>* 信誉的な地工が行われた場合の労務、材料、機械等の構<br/>林や消要量を条々の工程費に設定したもの</li> </ul>                                                                                                    |                                                                                 |                                             |                                |            |
| ●なし ○標準歩掛 ○智定歩掛 ○協会歩掛 ○自社歩掛<br>施工単価<br>表<br>前ページ文章を抽足する一覧表が作成できます。(内容は、申請する耐技病及び比較提来技術の単<br>値及び領料等、施工単価の限例であれば任息とします。)<br>申請する私が上述表明および解除技術との経済性が比較できるように簡易な単位数単当りの施工<br>期用の内沢を記載して下すい。<br>20列×20円まで可能(行や列の導入は出来ません)。<br>参掛表<br>該出するものを選択して下すい。<br>* 信誉中掛とは、施工実態消費を返に、標準的な施工が行われた場合の労務、材料、機械等の目<br>格や所要単を条々の工程度に設定したもの                                                                                                    |                                                                                 |                                             |                                |            |
| ●なし ○標準歩掛 ○智定歩掛 ○協会歩掛 ○自社歩掛<br>第工単価<br>表<br>前ページ文章を補足する一覧表が作成できます。(内容は、申請する耐技病及び比較提来技術の単<br>値及び現料等、施工単価の限例であれば任息とします。)<br>申請する技術と提表技術および解放技術との経済性が比較できるように簡易な単位数量当りの施工<br>費用の内沢を記載して下すい。<br>20列×20円まで可能(行や列の導入は出来ません)。<br>多掛表<br>該出するものを選択して下すい。<br>* 信滞中損とは、施工実態消費を延に、標準的な施工が行われた場合の労務、材料、機械等の目<br>格や所要量を条々の工程度に設定したもの                                                                                                    | 4                                                                               |                                             |                                |            |
| 第二十三部 日本三部 日本三部 日本三部 日本三部 第二十三部 第二十三部 第二十三部 第二十三章 11 第二十三章 12 第二章 12 第二章 1 | ●なし ○標進歩掛 ○型                                                                    | 「定歩掛 〇 協会歩掛 〇                               | 自社法掛                           |            |
| 第二十回<br>表<br>前ページ文章を補足する一覧表が作成できます。(内容は、申請する新技術及び比較提来技術の単<br>低及び領料等、地工単価の短期であれば任息とします。)<br>申請する技術と従来技術および預会技術との経済性が比較できるように簡易な単位数量当りの地工<br>費用の内訳を記載して下さい。<br>20月×20行まで可能(行や列の導入は出来ません)。<br>多掛表<br>該当するものを選択して下さい。<br>* 信誉本街とは、地工実能調査を新に、標準的な地工が行われた場合の交換、材料、機械等の明<br>格や所要量を各々の工程質に設定したもの                                                                                                    | · · · · · · · · · · · · · · · · · · ·                                           |                                             |                                | _          |
| 「ページ文章を紙足する一覧表が作成できます。(内容は、申請する新技術及び比較提来技術の単<br>低及び損料等、施工単価の提明であれば任意とします。)<br>申請する技術と提来技術および損除技術との経済性が比較できるように簡易な単位数量当りの施工<br>費用の内限を記載して下さい。<br>20月×20件まで可能(行や列の換入は出来ません)。<br>多掛表<br>該当するものを選択して下さい。<br>* 信率共掛とは、施工実能調査を基に、標準的な施工が行われた場合の安務、材料、機械等の用<br>格や所要量を各々の工程費に設定したもの                                                                                                    | 泡上半面<br>表                                                                       |                                             |                                |            |
| 低及び損料等、施工単価の限制であれば任意とします。) 申請する技術と従来技術および限制技術との経済性が比較できるように簡易な単位数量当りの施工<br>費用の内限を記載して下さい。 20月×20行まで可能(行や列の換入は出来ません)。 参掛表 該当するものを選択して下さい。 * 信率歩掛とは、施工実能調査を基に、標準的な施工が行われた場合の安務、材料、機械等の規 格や所要量を各々の工種質に設定したもの                                                                                                    | 前ページ文章を補足する一覧表表                                                                 | (作成できます。 (内容は、申請)                           | する新技術及び比較従来技術                  | の <u>単</u> |
| 申請する技術と従来技術および強な技術との経済性が比較できるように簡易な単位数量当りの加工<br>費用の内訳を記載して下さい。<br>20月 20行まで可能(行や列の導入は出来ません)。<br>参掛表<br>該当するものを選択して下さい。<br>* 信準歩掛とは、加工実際調査を基に、標準的な加工が行われた場合の安務、材料、機械等の別<br>格や所要量を各々の工種質に設定したもの                                                                                                    | 価及び損料等、施工単価の説明で                                                                 | あれば任意とします。)                                 |                                |            |
| 費用の内沢を記載して下さい。<br>20月×20行まで可能(行や列の挿入は出来ません)。<br>歩掛表<br>該当するものを選択して下さい。<br>* 信単歩掛とは、地工実部調査を基に、標準的な地工が行われた場合の交換、材料、機械等の別<br>格や所要量を各々の工種毎に設定したもの                                                                                                    | 申請する技術と従来技術および残                                                                 | 熊は技術との経済性が比較できる                             | ように簡易な単位数量当りの                  | 加口         |
| 20月 ×20月まで可能(行や列の持入は出来ません)。<br>歩掛表<br>該当するものを選択して下さい。<br>* 信単歩掛とは、加工実際調査を基に、標準的な加工が行われた場合の労務、材料、機械等の別<br>格や所要量を各々の工種毎に設定したもの                                                                                                    | 費用の内訳を記載して下さい。                                                                  |                                             |                                |            |
| 該当するものを選択して下さい。<br>* 信季歩掛とは、地工実営調査を基に、信準的な地工が行われた場合の労務、材料、機械等の制<br>格や所要量を各々の工種毎に設定したもの                                                                                                    | 20列×20行まで可能(行や列の)                                                               | 申入は出来ません)。                                  |                                |            |
| * 標準歩掛とは、施工実態調査を基に、標準的な施工が行われた場合の労務、材料、機械等の別<br>格や所要量を各々の工種毎に設定したもの                                                                                                    | 歩掛表                                                                             |                                             |                                |            |
| 格や所要量を各々の工種毎に設定したもの                                                                                                    | 歩掛表<br>該当するものを選択して下さい。                                                          |                                             |                                |            |
|                                                                                                    | 歩掛表<br>該当するものを選択して下さい。<br>* 標準歩掛とは、施工実態調測                                       | We 基に、標準的な施工が行われ                            | た場合の労務、材料、機械等                  | の別         |
|                                                                                                    | 歩掛表<br>該当するものを選択して下さい。<br>* 標準歩掛とは、施工実態調確<br>格や所要量を各々の工種毎に設定<br>* 暫定歩掛とは、公共工事の多 | Fを基に、標準的な施工が行われ<br>したもの<br>NH者の負担を軽減して新技術の引 | た場合の労務、材料、機械等<br>採用促進を図るため、既に決 | の形         |

#### ①費用内訳表タイトル

費用内訳表のタイトルを記入してください。

#### ②費用内訳表

- ・前ページ文章を補足する一覧表が作成できます。(内容は、 申請する新技術及び比較従来技術の単価及び損料等、施 工単価の説明であれば任意とします。)
- ・申請する技術と従来技術及び類似技術との経済性が比較 できるように簡易な単位数量当りの施工費用の内訳を記 載して下さい。
- ・20列×20行まで可能(行や列の挿入は出来ません)。

### ③步掛

- ・該当するものを選択して下さい。
  - \*標準歩掛とは、施工実態調査を基に、標準的な施工が 行われた場合の労務、材料、機械等の規格や所要量を 各々の工種毎に設定したもの
  - \*暫定歩掛とは、公共工事の発注者の負担を軽減して新 技術の採用促進を図るため、既に活用実績が多い新技 術や活用ニーズの高い新技術について提供している歩 掛

## 18. 「施工方法」

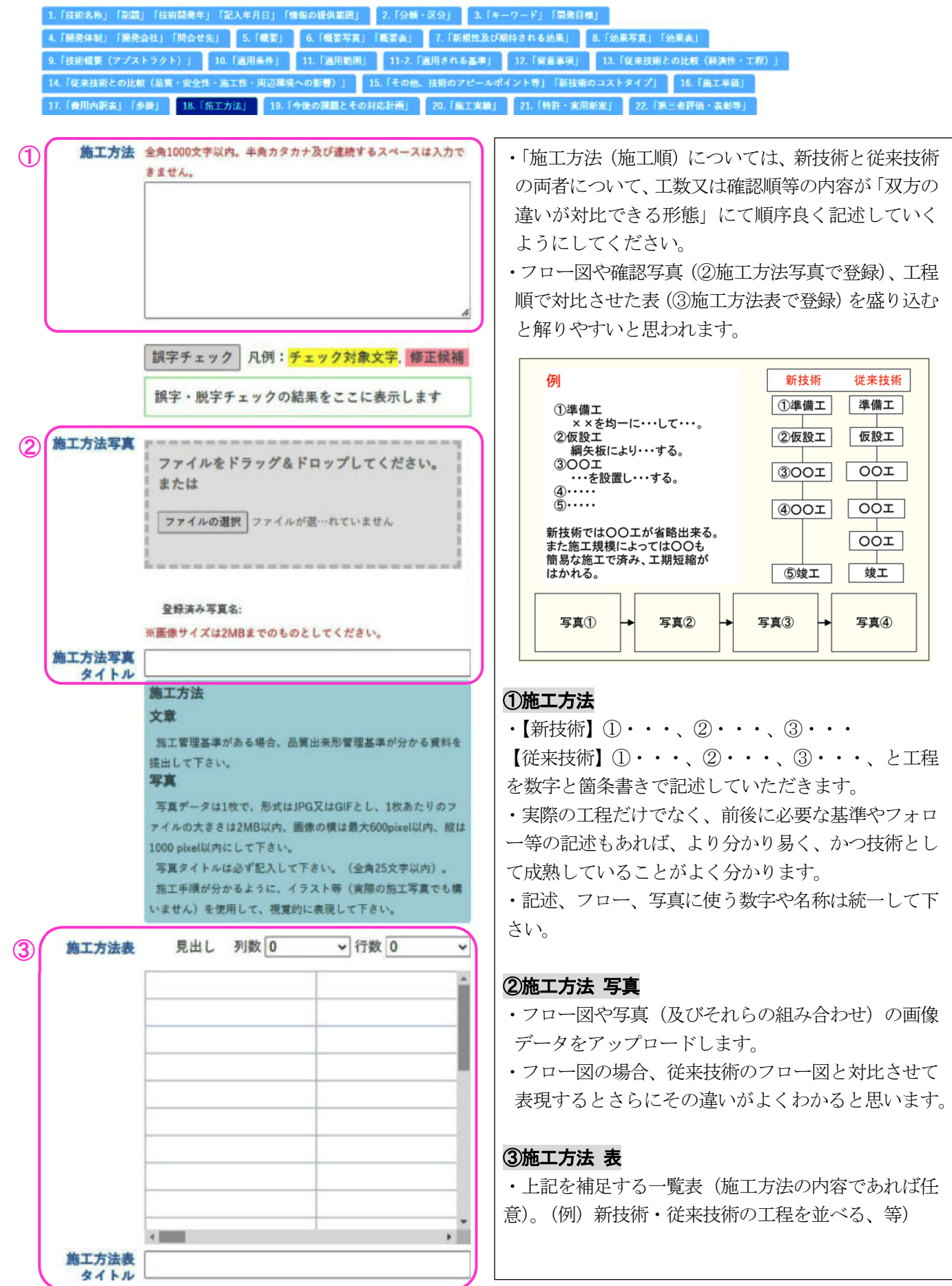

## 19.「今後の課題とその対応計画」

|          | 5」「副題」「技術開発年」「記入年月日」「情報の提供範囲」 2.「分類・区分」                                               | 3.「キーワード」「開発目標」 4.「開発体制」「開発会社」「問合せ先」 5.「概要」            |
|----------|---------------------------------------------------------------------------------------|--------------------------------------------------------|
| 6.「根要写真  | [」「概要表」 7.「新規性及び期待される効果」 8.「効果写真」「効果表」                                                | 9.「技術概要(アプストラクト)」 10.「週用条件」 11.「週用範囲」 11-2.「週用される基準」   |
| 12.「留意事  | 頁」 13.「従来技術との比較(経済性・工程)」 14.「従来技術との比較(品価                                              | ・安全性・施工性・周辺環境への影響)」                                    |
| 15.「その他、 | 技術のアピールポイント等」「新技術のコストタイプ」 16.「施工単価」 17                                                | . 「費用内訳表」「歩掛」 18. 「施工方法」 19. 「今後の課題とその対応計画」 20. 「施工実績」 |
|          |                                                                                       |                                                        |
| 今後の課題と   | 全角1000文字以内、半角カタカナ及び連続するスペースは入力できません。                                                  | Γ                                                      |
| その対応計画   | ①今後の課題                                                                                | 〇今後の課題とその対応計画                                          |
| U        |                                                                                       | <ul> <li>・申請する新技術について、今後の課題及びその対応計</li> </ul>          |
|          |                                                                                       | 一面について知るして下さい                                          |
|          |                                                                                       |                                                        |
| , U      |                                                                                       | ・全角1000文字以内、半角カタカナ及び連続するスペー                            |
|          | 「誤字チェック」凡例: <mark>チェック対象文字</mark> 、修正候補                                               | スは入力できません。                                             |
|          | 調字・説字チェックの結果をここに表示します                                                                 | ・記載なしの場合は「・特になし」と記載して下さい。                              |
| - (      |                                                                                       |                                                        |
| 2        |                                                                                       |                                                        |
|          |                                                                                       | ①今後の課題                                                 |
|          |                                                                                       | 申請技術について残された課題について <u>箇条書き</u> で記                      |
|          |                                                                                       | 載して下さい。                                                |
|          |                                                                                       |                                                        |
|          | 誤字チェック 凡例: <mark>チェック対象文字</mark> . 修正候補                                               |                                                        |
|          | 誤字・脱字チェックの結果をここに表示します                                                                 | ②对応計画                                                  |
|          | 今後の課題とその対応計画 欄                                                                        | 残された課題に対する対応計画を <u>箇条書き</u> で記載して                      |
|          | 申請する新技術について、今後取り組んでいく事項およびその方向性について、以下の点に対して<br>(************************************ | 下さい。                                                   |
|          | (第一番)<br>(1)<br>(1)<br>(1)<br>(1)<br>(1)<br>(1)<br>(1)<br>(1)                         |                                                        |
|          | C对达計画                                                                                 |                                                        |
|          |                                                                                       |                                                        |

## 20. 「施工実績」

| 1.「技術名称」「副題」「技術開発年」「記入年月日」「情報の提    | 供範囲」 2.「分類・区分」  | 3.「キーワード」「開発目標」           | 4. 「開発体制」 「開発 | 絶会社」「問合せ先」 | 5.「概要」         |
|------------------------------------|-----------------|---------------------------|---------------|------------|----------------|
| 6.「概要写真」「概要表」 7.「新規性及び期待される効果」     | 8.「効果写真」「効果表」   | 9.「技術概要(アプストラクト)」         | 10.「週用条件」     | 11. 「適用範囲」 | 11-2.「週用される基準」 |
| 12.「智意事項」<br>13.「従来技術との比較(経済性・工程)」 | 14.「従来技術との比較(品語 | <b>軍・安全性・施工性・周辺環境への影響</b> | ) 1           |            |                |
| 15.「その他、技術のアピールポイント等」「新技術のコストタイプ   | ゲ」 16.「加工単価」 17 | 7.「費用内記表」「歩掛」 18.「施工      | 〔方法〕 19.「今後   | の課題とその対応計画 | i) 20.「加工実績」   |

| 施工実          | 複 実績件数(国土交通省)<br>※問題応告、印度輸合合む                                                  |
|--------------|--------------------------------------------------------------------------------|
| 1            | 国土交通省 0 件                                                                      |
|              | 国土交通省における施工実績(20件まで)<br>※我在入力している新技術に関するもの以外は入力しないでください。                       |
| <b>2-1</b>   | 実績追加                                                                           |
|              | CORI<br>NS型<br>工事 事業 整備 事務 施工 施工 解子 羅集/<br>名 種類 局名 所 開始 終了 号 削除                |
| <u>с</u> . Г |                                                                                |
| (2)-2        |                                                                                |
|              | 第二日本(1)<br>本部(1)<br>本部(1)                                                      |
|              |                                                                                |
|              | 地方整调局名                                                                         |
|              | × (                                                                            |
|              | 作。<br>● 第3577<br>・<br>・<br>・<br>・<br>・<br>・<br>・<br>・<br>・<br>・<br>・<br>・<br>・ |
|              | CORINS登桥<br>省号                                                                 |
|              |                                                                                |
|              | 713 按工開始                                                                       |
|              | 编<br>施工終了                                                                      |
|              |                                                                                |
|              | 数<br>San 閉じる                                                                   |
|              | References understand rest                                                     |
|              |                                                                                |

### (1) 国土交通省

#### ①施工実績

- ・国土交通省(旧建設省、運輸省、北海道開発庁)に関す る施工実績件数を①に入力してください。
- ・実績件数が無い場合には、0件と記入して下さい。
- ・実績が20件を超える場合は、最新の実績(もしくは代表 的な実績)から順に記入するようにして下さい。

#### ②実績追加

- 「実績追加」(2)-1)をクリックすると、「施工実績」を入力 する画面(2)-2)が表示されます。
- ・「工事名」は受注した正式な工事名を入力してください。
- 「事業種類」の定義は以下の通りです。
- 技術活用パイロット 新技術を試行し、積算資料及び施工資料の整備等に関 する事項を調査するために行う事業
- 特定技術活用パイロット 技術活用パイロットのうち建設技術協議会において特 定した技術を対象として統一的かつ重点的に行うもの
- 試験フィールド 新技術を試行し、現場における適用性等、活用の効果等 を検証するために行う事業
- リサイクルモデル事業 パイロット事業において、技術により発生抑制や再生 利用を行う事業
- 一般工事
  - 一般の直轄工事
- 特定試験フィールド 試験フィールドのうち建設技術協議会において特定された、事業執行上のニーズが特に高い技術を対象として、 検証を行う事業
- その他
   直轄以外の工事
- ・「地方整備局」はプルダウンより選択してください。
- ・「事務所」はプルダウンより選択してください。
- ・「CORINS 登録番号」はできる限り確認して記入して下 さい。不明な場合は、分かり次第入力してください。ま た、業務実績の場合には、番号の後ろに(TECRIS)と 記入してください。
- ・「施工期間」は、元請け工事の施工期間を記入して下さい。 また、工種の施工期間ではなく全体工期(その工事自体 の契約期間)を記入して下さい。

|              | 実績件数(国土交通省以外)<br>※印度設名、印定絵名称く                              |
|--------------|------------------------------------------------------------|
| 3            | その他公共機関┃    件                                              |
|              | 民間 0 件                                                     |
|              | 国土交通省以外における施工実績(20件まで)<br>※股在入力している新技術に関するもの以外は入力しないでください。 |
| <b>(4)-1</b> | 実績追加                                                       |
|              | 発注者 発注者 施工開 施工鉄 CORIN 編集/削<br>工事名 (種類) 名等) 始 了 着号 除        |
| _            |                                                            |
| <b>(4)-2</b> | I¥6                                                        |
|              | <ul><li></li></ul>                                         |
|              | 2.注意"(等持<br>[於古章)                                          |
|              | CORINS重绕<br>著号                                             |
|              | · 师工開始                                                     |
|              | 50 X62 X62 X62 X62 X62 X62 X62 X62 X62 X62                 |
|              |                                                            |
|              |                                                            |
| L            |                                                            |

(2) 国土交通省以外

③施工実績

- ・その他公共機関、民間に関する施工実績件数をそれぞれ ③に入力してください。
- ・実績件数が無い場合には、0件と記入して下さい。
- ・実績が20件を超える場合は、最新の実績(もしくは代表 的な実績)から順に記入するようにして下さい。

## ④実績追加

- ・「実績追加」(④-1)をクリックすると、「施工実績」を入力 する画面(④-2)が表示されます。
- ・「工事名」は受注した正式な工事名を入力してください。
- ・「発注者(種別)」をプルダウンから選択してください。
- ・「発注者(事務所名等)」には都道府県、市町村、民間等 の発注者名を入力してください。
- ・NEXCO、公団、公社、鉄道会社、電力会社、ガス会社、
- NTT、第三セクターはその他公共機関とします。
- 例) 北海道札幌建設管理部、札幌市建設局土木部、 NEXCO東日本北海道支社、(株)〇〇〇〇
- ・「CORINS 登録番号」はできる限り確認して記入して下 さい。不明な場合は、分かり次第入力してください。ま た、業務実績の場合には、番号の後ろに(TECRIS)と 記入してください。

・「施工期間」は、元請け工事の施工期間を記入して下さい。 また、工種の施工期間ではなく全体工期(その工事自体の 契約期間)を記入して下さい。

(3)添付資料の作成

- ・既存の施工実績及び納入実績一覧表があれば【添付資料 O】として添付してください。その際、申請書に記載し た実績との関係がわかるよう赤囲みし、例のように番号 を付してください。
  - 例)国土交通省;1-1,1-2,.... 国土交通省以外:2-1,2-2,...

・既存の施工実績及び納入実績一覧表がない場合は、施工 実績の一覧表を【添付資料〇】として作成してください。

## 21.「特許・実用新案」

| 1.「技術名称」「副題」「技術開発年」「記入年月日」「情報の提供範囲」      | 2.「分類・区分」    | 3.「キーワード」「開発目標」   | 4.「開発体制」「開発会社」「問合せ先」  | 5.「概要」    | 6.「极要写頁」「极要表」 |
|------------------------------------------|--------------|-------------------|-----------------------|-----------|---------------|
| 7.「新規性及び期待される効果」 8.「効果写真」「効果表」 9.「技術     | 概要(アプストラクト)  | 」 10.「週用条件」 11.「  | 西用範囲」 11-2.「週用される基準」  | 12.「留意專項」 |               |
| 13.「従来技術との比較(経済性・工程)」<br>14.「従来技術との比較(局価 | ・安全性・施工性・周辺  | 2環境への影響)」 15.「その作 | 1. 技術のアピールポイント等」「新技術の | コストタイプ」   | 16.「加工半価」     |
| 17. 「費用内訳表」「歩掛」 18. 「施工方法」 19. 「今後の課題とその | 对応計画」 20.「加工 | [実績] 21.「特許・実用新案」 | 22.「第三者評価·表彩等」 23.「   | 実験等実施状况」  | 24.「添付資料」     |

| 特許・実用新案         |              |                | አታ፣ | <b>†</b> る▼    |                      |
|-----------------|--------------|----------------|-----|----------------|----------------------|
|                 |              |                | 1   | ]<br>,         |                      |
| <b>社</b> . 史田新安 |              |                |     |                |                      |
|                 | 特許情報1        |                |     | 特許情報2          |                      |
| Ū               | 特許番号         |                |     | 特許番号           |                      |
|                 | 特許           | ◎ 有り<br>○ 出願:  | ŧ   | 特許             | ◎ 有り<br>○ <u>出願中</u> |
|                 | 特許-通常<br>実施権 | ◎有り            | ○無し | 特許-通常<br>実施権   | ◎有り ○無し              |
|                 | 特許-専用<br>実施権 | ◎有り            | ◎無し | 特許-専用<br>実施権   | ◎有り ○無し              |
|                 | 特許権者         |                |     | 特許権者           |                      |
|                 | 実施権者         |                |     | 実施権者           |                      |
|                 | 特許料等         |                |     | 特許料等           |                      |
|                 | 実施形態         |                |     | 実施形態           |                      |
|                 | 間合せ先         |                |     | 間合せ先           |                      |
|                 | 特許情報3        |                |     | 特許情報4          |                      |
|                 | 特許者号         | [              |     | 特許품문           |                      |
|                 | 抽社           |                |     | 抽雜             |                      |
|                 | 1981         | ◎ 有 り<br>○ 出願: | ÷   | 1941           | ◎ 有 9<br>○ 出願中       |
|                 | 特許-通常<br>実施権 | ◎有り            | ○無し | 特許-通常<br>実施権   | ◎有り ○無し              |
|                 | 特許-専用<br>実施権 | ◉有り            | ○無し | 特許-専用<br>実施権   | ◎有り ○無し              |
|                 | 特許権者         |                |     | 特許権者           |                      |
|                 | 実施権者         |                |     | 実施権者           |                      |
|                 | 特許科等         |                |     | 特許料等           |                      |
|                 | 実施形態         |                |     | 実施形態           |                      |
|                 | 特許科等         |                |     | 特許料等           |                      |
|                 | 宝施形能         |                |     | 宝施形能           |                      |
|                 | 間合せ先         |                |     | 間合せ先           |                      |
|                 |              |                |     |                |                      |
|                 | 特許情報5        |                |     | 実用新案           | 〇有り                  |
|                 | 特許番号         |                |     | 2              | ○出願中                 |
|                 | 特許           | ◎ 有り<br>○ 出願:  | ŧ   | Ŭ              | ○ 出願予定<br>○ 無し       |
|                 | 特許-通常<br>実施権 | ◎有り            | ○無し | 有りの場合<br>:特許番号 |                      |
|                 | 特許-専用<br>実施権 | ◉有り            | ⊖≞L | 実施新案-<br>通常実施権 | ◎有り ○無し              |
|                 | 特許権者         |                |     | 実施新案-<br>車用実施特 | ◎有り ○無し              |
|                 | 実施権者         |                |     | 備考             | 全角1000文字以内。半         |
|                 | 特許科等         |                |     | 3              | 角カタカナ及び連続する          |
|                 | 実施形態         |                |     |                | へつースはヘカできま<br>せん。    |
|                 | 間合せ先         |                |     |                |                      |
|                 |              |                |     |                | //                   |
| L               |              |                | 畳も  | 5▲             |                      |

#### 〇特許・実用新案

- ・特許・実用新案の有無、出願状況について、現時点(申 請書類の提出時)におけるものを選択して下さい。
- 「入力する」のタブをクリックすると入力画面が表示されますので、情報を入力、選択します。
- ・意匠登録がある場合には備考欄に入力してください。
- ・特許権等知的財産権、特許使用料の有無や知的財産となる内容については「【12.留意事項】④その他」(P16)にも必ず記載して下さい。

### ①特許

・「特許」は特許番号を入力すると、その他の項目(特許~ 問合せ先)が入力、選択できるようになります。わかる 範囲内で入力・選択していただくようお願いします。

#### 【参考:実施権】

- ・実施権とは、特許されている発明を実施する権利であり、
   いわゆるライセンスのことです。契約に基づくものとしては専用実施権と通常実施権があります。
- ・専用実施権:ライセンスを受けたものが独占的に実施で きる権利です。従って、複数人に専用実施権が設定され ることはなく、また、設定した範囲であれば、特許権者 といえどもその発明することはできません。
- ・通常実施権:独占的ではなく、単に実施するだけの権利 です。特許権者は、同じ内容について複数人に通常実施 権を設定することができます。

### ②実用新案

・「実用新案」は、実用新案「有り」を選択すると、その他 の入力項目(有りの場合:特許番号、実施新案・通常実 施権、実施新案・専用実施権)が入力、選択できるよう になります。

### ③備考

・特許・実用新案について補足説明が必要な場合には、備 考に入力してください。全体で1000文字まで入力でき ます。

◎特許証、実用新案証明書は【24. 添付資料】(P33)に 必ず登録してください。

## 22. 「第三者評価·表彰等」

| 1.5 新規性及び期待される効果」     8.「効果写真」「効果表」     9.「技術服要(アブストラクト)」     10.「     13.「提来技術との比較(歴済性・工程)」     14.「提来技術との比較(品質・安全性・庫工性・周辺環境への影     17.「費用内配表」「多換」     18.「加工方法」     19.「今後の温暖とその対応計画」     20.「加工支援」     2 | 11. 「政策部項目<br>部門<br>11. 「政策範囲」<br>11. 「政策範囲」<br>11. 「政策部項目<br>11. 「政策部項目<br>11. 「政策部目<br>11. 「政策部目<br>11. 」」<br>11. 「政策部目<br>11. 」」<br>11. 」<br>11. |
|----------------------------------------------------------------------------------------------------|----------------------------------------------------------------------------------------------------|
| 第三者評価・<br>表彰等                                                                                                    | <ul> <li>〇第三者評価・表彰等</li> <li>・第三者評価・表彰等は、「建設技術審査証明」、「建設技術</li> </ul>                                                                                                    |
| 第三者評価・<br>表彰等                                                                                                    | <ul> <li>評価」、「その他の制度等による証明」で構成されています。</li> <li>・「入力する」のタブをクリックすると入力画面が表示されますので、以下の情報を入力、選択します。</li> <li>・番号は正確に入力してください。</li> <li>・証明書は【添付資料〇】として添付して下さい。</li> </ul>                                                                                                    |
| その他の制度等による証明1         その他の制度等による証明2           制度の名称         制度の名称           管号         音号           証明年月日         四           証明機関名称         証明機関名称           証明範囲         証明範囲           URL         URL   | <ul> <li>①建設技術審査証明</li> <li>・建設技術審査証明とは、建設技術審査証明協議会会員の</li> <li>国土交通省所管である公益法人による技術審査及び証明を示します。但し、過去に建設技術証明を取得した技術であっても、有効期間が過ぎているものは、当該の証明</li> </ul>                                                                                                    |
| 項目追加         減日         以款・調査内容         結果                                                                                                    | ・建設技術審査証明がある場合は「建設技術番号」、「評価<br>年月日」(カレンダーから選択)、「評価機関」、「URL」を<br>入力してください。                                                                                                    |
| 江北 第 名                                                                                                    | <ul> <li>②建設技術評価</li> <li>・建設技術評価とは、昭和 53 年建設省告示第 976 号に基づいて、国土交通省(旧建設省)が開発課題を提示し、それに対して民間が開発する技術を建設技術評価委員会の結果を受けて、国土交通大臣が評価を与えた技術を示します。</li> </ul>                                                                                                    |

・建設技術評価を受けている場合は「建設技術評価番号」、 「評価年月日」(カレンダーから選択)、「URL」を入力し てください。

合せ先」 5.「概要」 6.「概要写真」「概要表」

#### ③その他の制度による証明

- その他の制度等による証明とは、他省庁等で行っている 制度(ものづくり日本大賞、国土技術開発賞等)を示し ます。
- ・該当がある場合は「制度の名称」、「番号」、「証明年月日」 (カレンダーから選択)、「証明機関名称」、「証明範囲」、 「URL」を入力してください。

#### ④項目追加

・項目を追加して、任意の評価等の内容(証明項目、試験・ 調査内容、結果)を記入できます。

## 23. 「実験等実施状況」

| 1.「技術名称」「副題」「技術開発年」「記入年月日」「情報の提供範囲」         2.「分類・区分」           4.「開発体制」「開発会社」「問合せ先」         5.「概要」         6.「概要写真」「概要表」         7.「新規      | 3.「キーワード」「開発目標」<br>性及び期待される効果」 8.「効果写真」「効果表」                     |
|----------------------------------------------------------------------------------------------------|------------------------------------------------------------------|
| 9.「技術概要(アプストラクト)」 10.「適用条件」 11.「適用範囲」 11-2.「適用される表                                                                                           | &準」 12.「留意事項」 13.「従来技術との比較(経済性・工程)」                              |
| 14.「従来技術との比較(品質・安全性・施工性・周辺環境への影響)」         15.「その他、技術のアビ           17.「費用内訳表」「歩歩」         18.「施工方法」         19.「今後の課題とその対応計画」         20.「施工 | ールポイント等」「新技術のコストタイプ」 16.「施工単価」<br>実績  21.「特許・実用新宮  22.「第三者評価・表形等 |
| 23.「実験等実施状況」 24.「添付資料」 25.「参考文献」 25.「その他(写真)」「その他                                                                                            | 8ダウンロード資料(カタログ、独自技術指針等)」 27.「比較表」                                |
| 28.「置災NETIS」 29.「維持管理NETIS」                                                                                                    |                                                                  |
|                                                                                                    |                                                                  |
| <b>実験守実施(大)が</b> 主角1000文子以内。主角カメカナ及び運続するスペースは入力で<br>きません。                                                                                    | ◎ 「実験等実施状況」の記載は下記の通り必須です。                                        |
| (1) 【例】1. 試験実施日:                                                                                                    | <新技術の定義><br>「新技術の定義>                                             |
| 2. 試験場所 :<br>3. 目的 :                                                                                                    | 「初技術」とは、技術の成立性が技術を開発した民间争<br>業者等に上り <b>実験等の方法で確認</b> されており 実用化し  |
| 4. 試験方法 :                                                                                                    | ている公共工事等に関する技術であって、当該技術の適                                        |
| 5. 試験結果 :<br>6. 考察 :                                                                                                    | 用範囲において従来技術に比べ活用の効果が同程度以                                         |
| *                                                                                                    | 上の技術又は同程度以上と見込まれる技術を言う。                                          |
| 調字チェック 凡例:チェック対象文字 修正候補                                                                                                    |                                                                  |
|                                                                                                    | ①実験等実施状況 (②写真·③表)                                                |
| 誤字・脱字チェックの結果をここに表示します<br>つ                                                                                                    | ・試験施工や室内実験等、実施した内容あるいは結果に                                        |
| 実験等実施状況                                                                                                    | ついて、その写真またはグラフ等を貼付(②~)して                                         |
| <b>写真</b> ファイルをドラッグ&ドロップしてください。                                                                                                    | 記述してくたさい。                                                        |
| または                                                                                                    | ・試験項目や名称等を具体的に、また結果等も表(3~)                                       |
| ファイルの選択<br>ファイルが選…れていません                                                                                                    | にまとめられていると方がり易いと思います。                                            |
|                                                                                                    | ・下記の例に促って、夫破福米により促業文別のるくな文<br>術其進と比較して どのようた効果があるかまで考察し          |
|                                                                                                    | て、記入して下さい。                                                       |
| 登録済み写真名:                                                                                                    | [ trail                                                          |
| ※画像サイズは2MBまでのものとしてください。                                                                                                    |                                                                  |
| 実真タイトル                                                                                                    | 2. 試験場所 : 〇〇試験センター                                               |
|                                                                                                    | 3.目的 : 〇〇において安全であることを確認する。                                       |
|                                                                                                    | 4. 試験方法 : 〇〇〇〇試験により測定する。                                         |
| 実験等実施状況表 見出し 列数 0 く 行数 0 く                                                                                                    | 5. 試験結果 : 基準値:00mm                                               |
| <u> </u>                                                                                                    | 従来技術測定值:〇〇mm、新技術測定值:〇〇mm                                         |
|                                                                                                    | 6.考察: 試験結果では従来技術、新技術ともに基準                                        |
|                                                                                                    | 値を何にし、向上つ使来政府の試験相米を上回る<br>ことから 品質の向上(効果)が図られる                    |
|                                                                                                    |                                                                  |
|                                                                                                    | 〇ここに記載した内容は改めて、【24. 添付資料】(P33)                                   |
|                                                                                                    | に添付する必要があります。                                                    |
|                                                                                                    | ・実験及び試験施工等の報告書、報文及びパンフレッ                                         |
|                                                                                                    | ト等の資料がある場合は、【添付資料O】のおもて                                          |
| < >                                                                                                    | 紙に 1.~6.のフォーマットを作成し、その後ろに報                                       |
| 実験等実施状況表<br>タイトル                                                                                                    | 告書等の詳細な資料を添付してください。                                              |
|                                                                                                    | ・報告書及び報文等がない場合は、1.~6.のフォーマ                                       |
|                                                                                                    | ットで、【添付資料〇】を作成し、可能な限り根拠                                          |
|                                                                                                    | となる資料を追加してください。                                                  |
|                                                                                                    | ・根拠となる箇所は <mark>赤囲み</mark> をしてください。                              |

## 24. 「添付資料」

| 1.                                                                                                    | 「技術名称」「副題」「技               | 納開発年」「記入年月日」「情報の提供範囲」 2.「分類・区分」<br>7.「新期性及び期待される効用」 9.「訪用写真」「訪用ま」 0. | 3.「キーワード」「開発目標」 4.「開発体制」「開発会社」「同合せ先」 5.「概要」                                  |
|----------------------------------------------------------------------------------------------------|----------------------------|----------------------------------------------------------------------|------------------------------------------------------------------------------|
| 11-                                                                                                    | ₩要子與」「₩要权」<br>2.「適用される基準」  | 12.「留意事項」         13.「従来技術との比較(経済性・工程)」         14.                  | 「秋田柳本(アンドンジョン)」 10 isonacti 11 isonactiu」<br>「従来技術との比較(品質・安全性・施工性・周辺環境への影響)」 |
| 15.                                                                                                    | 「その他、技術のアピー」               | ルポイント等」「新技術のコストタイプ」 16.「施工単価」 17.「到                                  | <b>廣用内訳表」「歩掛」</b> 18.「施工方法」 19.「今後の課題とその対応計画」 20.「施工実績」                      |
| 21.                                                                                                    | 「特許・実用新業」                  | 22.「第三者評価·表彰等」<br>23.「実験等実施状況」<br>24.「添付資料                           | 25. [参考文献]                                                                   |
| ※ファイルは                                                                                                    | tPDF形式のみとし、                | 登録した添付資料の合計が50MBまでとしてください                                            | ①沃什資料                                                                        |
| 添付資料                                                                                                    | 添付資料1                      | p                                                                    |                                                                              |
|                                                                                                    |                            | ファイルをドラッグ&ドロップしてください。<br>または                                         | ・以下の資料は必ず添付願います。                                                             |
| 1                                                                                                    |                            | ファイルの選択 ファイルが選…れていません                                                | <ul> <li>新技術の概要が分かる資料、パンフレット(【5概要】(P8))</li> </ul>                           |
|                                                                                                    |                            | TTINGEN TTINGENCE ACTO                                               | - 従来技術の根拠(【5 概要】(P8))                                                        |
|                                                                                                    |                            | h                                                                    | <ul> <li>- 根拠資料(旧様式3)&lt;(7)添付資料名・番号(根拠データ等)</li> </ul>                      |
|                                                                                                    |                            |                                                                      | >に示される資料(【14.従来技術との比較】(P20))                                                 |
|                                                                                                    | タイトル                       | 【添付資料1】資料名                                                           | - 施工条件 (【16.施工単価】 (P24)、関連する図面、資料等を添                                         |
|                                                                                                    | 沃什姿料2                      |                                                                      | 付)                                                                           |
|                                                                                                    | 亦们, <b>其</b> 和社            | ファイルをドラッグ&ドロップしてください。                                                | - 積算条件(【16.施工単価】(P24)、積算・歩掛・単価の算出根                                           |
|                                                                                                    |                            | または                                                                  | 拠・工程表を添付)                                                                    |
|                                                                                                    |                            | ファイルの選択<br>ファイルが選…れていません                                             | - 実験等に関する資料(【23.実験等実施状況】 (p32))                                              |
|                                                                                                    |                            |                                                                      | ・施工実績、特許等、第三者評価等がある場合は添付願います。                                                |
|                                                                                                    |                            |                                                                      | - 施工実績(【20.施工実績】 (P28~29))*                                                  |
|                                                                                                    | A A b II.                  |                                                                      | - 特許証・実用新案証明書のコピー(【21.特許・実用新案】(P30))                                         |
|                                                                                                    | 21170                      | 【添付資料2】資料名                                                           | *                                                                            |
|                                                                                                    | 添付資料3                      | ファノルたドラッグ&ドロップ! てください                                                | - 第三者評価等の証明証、表彰状のコピー(【22. 第三者評価・                                             |
|                                                                                                    |                            |                                                                      | 表彰等】(P30))*                                                                  |
|                                                                                                    |                            |                                                                      | ・その他必要に応じて資料を求める場合があります。                                                     |
|                                                                                                    |                            | ノアカルの選択 ノアカルが送いれていません                                                | (2) タイトルとファイル名の付け方                                                           |
|                                                                                                    |                            |                                                                      | ・タイトルとファイル名を統一して、下記の通り記述して下                                                  |
|                                                                                                    |                            |                                                                      | さい。                                                                          |
|                                                                                                    |                            |                                                                      |                                                                              |
|                                                                                                    | タイトル                       |                                                                      |                                                                              |
| 满                                                                                                    | 村資料                        |                                                                      |                                                                              |
|                                                                                                    | 申請する新技術について                | 、技術の成立性、適用性等を確認するための実験資料、積算資料等                                       | 【孫忖貸科3】貸科名                                                                   |
| ימי<br>י                                                                                                    | あれば、その資料を示す<br>パンフレット、学会等で | 『名称を記入して下さい。<br>の発表論文(コピー可)等は、添付資料に含みます。                             |                                                                              |
| tin the second second se | 技術詳細説明資料(様式<br>整合を取るようにして「 | 3) で記載する「⑦添付資料名・番号(根拠データ等)」の内容と<br>Fさい。                              |                                                                              |
|                                                                                                    | ここに記入する資料は、                | NETIS閲覧者の要請に応じ、NETIS申請者より提供できるもの                                     |                                                                              |
| 1                                                                                                    | します。<br>提供できない資料につい        | ては、記入の必要はありません。                                                      | 【你们具科Z】具科和.pull<br>【沃什咨约 2】 资料是 ndf                                          |
|                                                                                                    | 注)提出して頂いた資料                | は、ご返却しませんのでご了承下さい。                                                   | 【Will良科 0】良科石.put                                                            |
|                                                                                                    |                            |                                                                      | <br>  (3) 添付資料の体裁                                                            |
|                                                                                                    |                            |                                                                      | <ul> <li>・各資料のトップページ(右肩)に、【添付資料○】と記載し</li> </ul>                             |
|                                                                                                    |                            |                                                                      | て下さい(pdf機能のテキスト入力等を使用)。                                                      |
|                                                                                                    |                            |                                                                      | ・資料が複数ページのものは、必ずページ番号を振って下さ                                                  |
|                                                                                                    |                            |                                                                      | い。(pdf 機能のヘッダ・フッダ等を利用)                                                       |
| (E)                                                                                                    | 目ニッキ・                      | たい姿料の取し扱い                                                            | ┘ (4) 根拠の明示                                                                  |
| (0)                                                                                                    | 「囲小じさん                     |                                                                      | <ul> <li>・根拠とした部分には、必ず【添付資料〇】の該当箇所に</li> </ul>                               |
| • 🛛                                                                                                    | 前不 じさない                    | ()資料寺に関しては、【参考資料】                                                    | 囲みをするようにして下さい (pdf 機能の枠挿入等を使用)。                                              |
|                                                                                                    | 寺としてア                      | ッフロードしてくたさい。                                                         | ・たとえば、【14.従来技術との比較】の①~④に記載されて                                                |
| • 1                                                                                                    | 最終的には、                     | 【参考資料】等としてアップロー                                                      | いる内容が、資料のどの箇所(文章、図等)を参照して判                                                   |
|                                                                                                    | ドされた資                      | 料は削除し、開示できないように                                                      | 断されたものかが分かるように、 <mark>赤囲み</mark> するようにして下                                    |
|                                                                                                    | します。                       |                                                                      | さい。                                                                          |
| 1                                                                                                    |                            |                                                                      |                                                                              |

## 25.「参考文献」

| 1. 技術名称「「範囲」 技術観発年」「記入年月日」「情報の提供範囲」 2. 分類・区分)       3. 「キーワード」「開発目標」 4. 「開発体制」「開発会社」「開合せ先」 5. 「概要」         6. 「概要写具」「概要表」 7. 「新規性及び期待される効果」       8. 「効果写具」「効果表」       9. 「技術職要 (アプストラクト)」       10. 「満用条件」 11. 「満用範囲」 11.2.「満用される基準]         12. 「留意専項」       13. 「使来技術との比較(提測性・工程)」       14. 「使来技術との比較(協会・安全性・施工性・周辺職員への影響)」       15. 「その他、技術のアピールポイント等」「副技術のコストタイプ」         16. 「加工平価」       17. 「費用作説表」「字掛」       18. 「加工方法」       19. 「今後の協題とその対応計画」       20. 「加工実績」       21. 「特許・実用新菜」       22. 「第三者評価・表紀手」       23. 「実験容実施状况」         24. 「添付資料」       26. 「その他 (写具)」「その他ダウンロード資料(カタログ 独自技術指針等)」       27. 「比較表」       28. 「賞別NETIS」       29. 「解拾買物NETIS」 |                                                                                                    |  |  |  |  |
|----------------------------------------------------------------------------------------------------|----------------------------------------------------------------------------------------------------|--|--|--|--|
| 参考文献 金内1000文中以内、平角カタカナ及び連続するスペースは入力できません。          誤字チェック       凡例: デェック対象文字、膝正候補         誤字・脱字チェックの結果をここに表示します         参考文献         添付資料以外のもので、申請する納技術において参考にした文献を記入して下さい。                                                                                                    | <ul> <li>O参考文献</li> <li>・参考文献は規格値等を引用した書物、論文等を記入します。</li> <li>・ない場合は「特になし」と記入してください。</li> <li>・全角 1000 文字以内で記入して下さい。</li> <li>※開示できない資料はここでは記入しないでください。<br/>(【24.添付資料】(P33)に【参考資料】等としてアップロードしてください。)</li> </ul> |  |  |  |  |

## 26. 「その他(写真)」「その他ダウンロード資料(カタログ、独自技術指針等)」

| 1.「技術名称」「副題」「技術開発年」「記入年月日」「情報の提    | 共範囲」 2.「分類・区分」 :  | 3.「キーワード」「開発目標」 4. |                        | 5.「极要」                   |
|------------------------------------|-------------------|--------------------|------------------------|--------------------------|
| 6.「概要写真」「概要表」 7.「新規性及び期待される効果」     | 8.「効果写真」「効果表」 9.  | 「技術概要(アプストラクト)」    | 10.「週用条件」 11.「週用範囲」    | 11-2.「週用される基準」           |
| 12.「留意事項」<br>13.「従来技術との比較(経済性・工程)」 | 14.「従来技術との比較(品質・9 | 安全性・施工性・周辺環境への影響)」 | 」 15.「その他、技術のアピールポイ    | ント等」「新技術のコストタイプ」         |
| 16.「她工平価」 17.「費用内訊表」「歩掛」 18.「施工方法  | 」 19. 「今後の課題とその対応 | 計画」 20.「地工実績」 21.「 | 「特許・実用新案」 22.「第三者評価・   | <b>表彰等」</b> 23.「実験等実施状况」 |
| 24.「添付資料」 25.「参考文献」 26.「その他(写真)」   | 「その他ダウンロード資料(カタロ) | グ、独自技術指針等)」 27.「比較 | 说我」 28.「震災NETIS」 29.「解 | 特管理NETIS」                |

| 1 | <ul> <li>その他 ※写具や図などは、GFあるいはJPEC形式の画像アフィルにしください。</li> <li>※画像の供稿は最大でも明600ビクセルにおきまるようにしてください。</li> <li>その他写真1</li> <li>ファイルをドラッグ&amp;ドロップしてください。</li> <li>または</li> <li>ファイルをドラッグ&amp;ドロップしてください。</li> <li>金銀込み写具名:</li> <li>※画像サイズは2MBまでのものとしてください。</li> <li>その他写真1</li> </ul> | <ul> <li>①その他(写真及びタイトル)</li> <li>・【6.概要写真】(P9)、【8.効果写真】(P11)、【18施工方法】<br/>(P26)で使用しなかった写真を3つまで選択できます。</li> <li>・申請する新技術が良く分かる写真(原則カラー)を使用して下さい。</li> <li>・選択ボタンを押すと「ファイルを開く」という画面が出て画像ファイルを指定できます。</li> <li>・写真タイトルを必ず記入して下さい(全角25文字以内)。</li> </ul> |
|---|----------------------------------------------------------------------------------------------------|----------------------------------------------------------------------------------------------------|
| 2 | その他ダウンロード資料(カタログ、独自技術設計マニュアル、積算基準等)<br>その他資料①<br>ファイルをドラッグ&ドロップしてください。<br>または<br>ファイルの選択<br>ファイル…ていません                                                                                                    | <ul> <li>・写真(図)等のファイル形式は、JPEG あるいは GIF<br/>形式を使用して下さい。</li> <li>・画像ファイルの大きさは 2MB 以内にして下さい。</li> <li>・画像の横は最大 600pixel 以内、縦は 1000 pixel 以内に<br/>して下さい(縦 A4 サイズで出力できる)。</li> <li>・図面を利用する場合は、プリントアウトした時に文字<br/>や数字等がはっきり分かるものを使用して下さい。</li> </ul>     |
|   | ※ファイルはPDF形式のみとし、20MBまでのものとしてくだまい。<br>タイトル<br>・<br>・                                                                                                    | <ul> <li>②その他ダウンロード資料</li> <li>・申請技術に関するカタログ、独自設計マニュアル、積算基準等を3つまで選択できます。</li> <li>・ファイルは PDF 形式のみとし、20MB までのものとしてください。</li> <li>・資料のタイトルを必ず記入して下さい(全角 25 文字以内)。</li> <li>・画像が 2MB を超える、あるいは図面の文字が見づらい場合は、PDF ファイルとしてこちらにアップロードすることも可能です。</li> </ul> |

## 27. 「比較表」

経済性

評価

工程・工

評価 品質

評価 現場条件

設計条件

安全性

評価

施工性

評価

周辺環境

評価 自由項目

評価

自由項目

評価

NETIS 番号 備考

総合評価

| 1.「技術名称」「副籤」「技術開発年」「記入年月日  | 」「桃報の提供範囲」 2.「分類・区分」 3.「キーワード」「開発目標」 4.「開発体制」「開発会社」「問合せ先」 5.「概要」        |         |
|----------------------------|-------------------------------------------------------------------------|---------|
| 6.「概要写真」「概要表」 7.「新規性及び期待さ  | れる効果」 8.「効果写真」「効果表」 9.「技術概要(アプストラクト)」 10.「週用条件」 11.「週用範囲」 11-2.「週用される3  | を準」     |
| 12.「留意事項」 13.「従来技術との比較(経済性 | ・工程)」 14.「従来技術との比較(品質・安全性・施工性・周辺環境への影響)」 15.「その他、技術のアピールポイント等」「新技術の=    | コストタイプ」 |
| 16.「施工単価」 17.「費用内訳表」「歩掛」   | 18.「施工方法」 19.「今後の課題とその対応計画」 20.「施工実績」 21.「特許・実用新案」 22.「第三者評価・表彰等」 23.「実 | 験等実施状況  |
| 24.「添付資料」 25.「参考文献」 26.「その | と(写真)」「その他ダウンロード資料(カタログ、独自技術指針等)」 27.「比較表」 28.「震災NETIS」 29.「維持管理NETIS」  |         |

| 1 | (最大        | <b>類似技術</b><br>5件まで比較可能)<br><b>IVETIS</b>                          | -1 ①-、<br>新の追加<br>類似技術のリ<br>技術名称 | )<br>/ セット                                                    |
|---|------------|--------------------------------------------------------------------|----------------------------------|---------------------------------------------------------------|
|   | <b>①-2</b> | NETIS番号を入力してくだ<br>※NETIS語号は、情報感知品号(<br>(例:KT-123456)<br>NETIS番号を入力 | さい。<br>-A、-VE等)を除く形で入力すでな<br>-B加 | 3                                                             |
|   | 比較表        | 新技術                                                                | 従来技術                             | 既存のNETIS<br>御報友術                                              |
|   |            | 新規申請                                                               |                                  | G·Asジート                                                       |
|   | в          | た概要 書き方のポイントを示す。                                                   | 1-4                              | ◇                                                             |
|   | 樹          | 階回                                                                 |                                  | ○シートであり、従来待師はカラス議題曲 //<br>●●●●●●●●●●●●●●●●●●●●●●●●●●●●●●●●●●● |
|   |            |                                                                    |                                  |                                                               |
| 0 |            |                                                                    |                                  |                                                               |
|   | 比較表        | 新技術                                                                |                                  | 従来技術                                                          |
|   |            | 新規申請                                                               |                                  | <b>(2)-1</b>                                                  |
|   | 工法概要       | 書き方のポイントを示す。                                                       |                                  |                                                               |
|   | 概略図        |                                                                    |                                  |                                                               |
|   |            |                                                                    | ファイルをドラ                          | ッグ&ドロップしてください。または                                             |
|   |            |                                                                    | ファイルの道訳                          | ファイルが選択されていません                                                |

0円/0(同程度)

0日/0 (同程度)

**(2)-2** 

登録済み写真名

0円/0

0日/0

### ①類似技術

- ・類似技術がある場合は必ず入力し、ない場合、 あるいは後から入力する場合は②へ進んでくだ さい。
- ・「類似技術の追加」(①-1) を押すと「NETIS 番 号入力画面(①-2) が現れます。
- ・類似技術の NETIS 番号を入力し「追加」(① ③)を押すと、比較表に類似技術が追加されます(①-4)。
- ・「類似技術のリセット」(①-5)を押すと類似技 術が削除されます。

### ②比較表

- ・【比較表の目的】発注者が活用等を検討する際に、 従来技術や類似技術と比較検討するための参考 資料とし、「経済性」、「工期・工程」、「品質」、 「出来形」、「現場条件」、「設計条件」、「安全性」 等を対比した比較表です。新技術及び類似技術 と比較可能となるよう、従来技術について記載 して下さい。
- ・新技術及び類似技術については「備考」、「総合 評価」を除き全て自動で入力されます。
- ・従来技術の欄のうち、以下の事項(2)-1)は必ず記入し、概要図は必ず添付してください。
  - 工法概要: 従来技術の概要を簡潔に記入して ください。
- 概要図:従来技術の概要が確認でき、視覚的 に特徴がつかみやすい写真や画像、又はフロ 一等を入れてください。
- 経済性及び工程・工期:【13. 従来技術との比較】(P17)で記述した内容に合わせて定量的に記入してください。
- 品質,現場条件,設計条件,安全性,施工及び周辺環境への影響:【14.従来技術との比較】(P18) や「根拠資料の入力」((詳細説明資料)で記述した内容に合わせ、新技術や類似技術との比較が可能となるように記入してください。
- ・新技術の総合評価欄 (②-2) は自身で評価し、「◎」 「○」「△」「×」のいずれかを選択してください。

## 28. 「震災 NET IS」(登録を希望する場合)

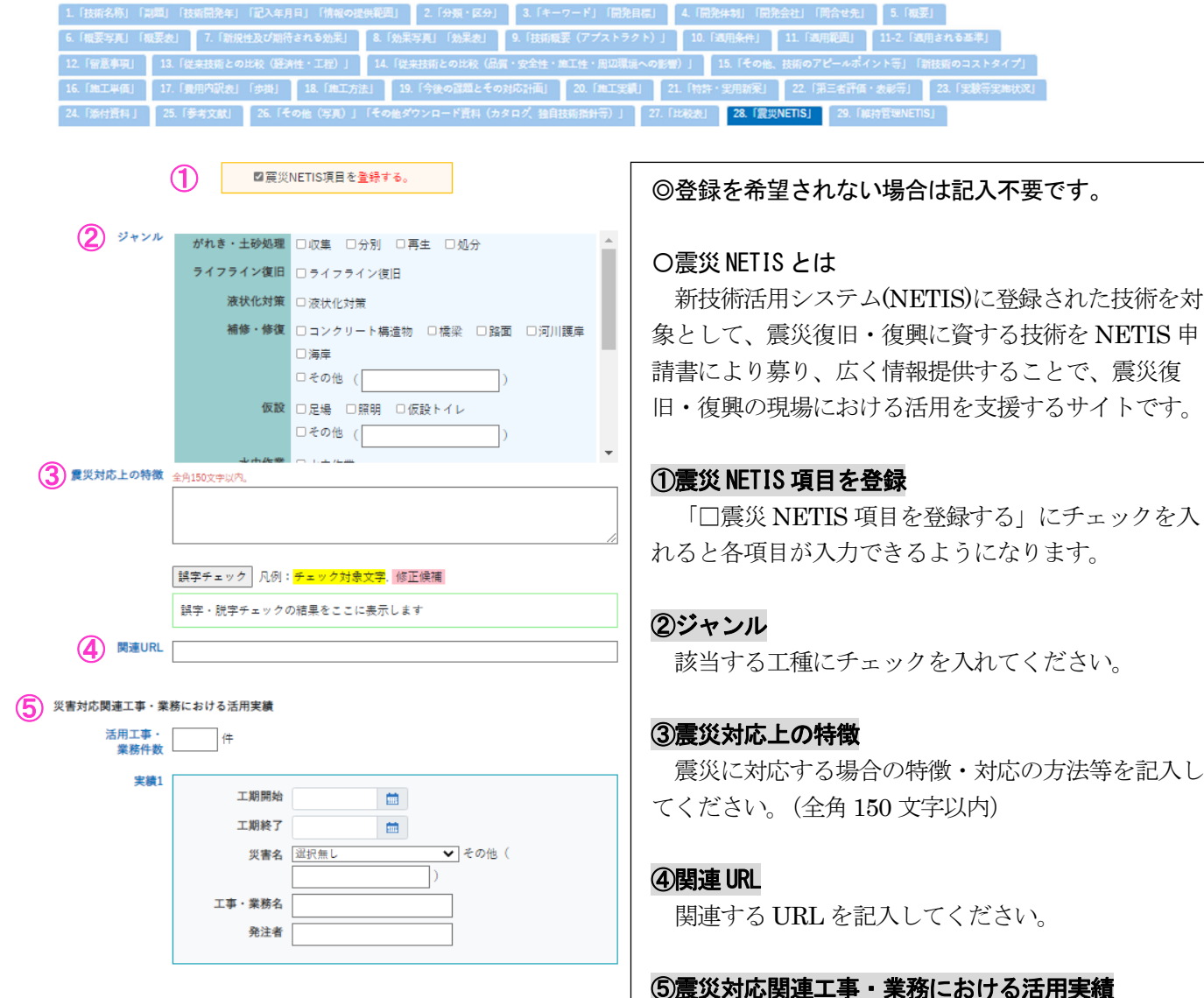

震災対応した施工実績件数と詳細を5件まで記入 してください。

## 29.「維持管理 NETIS」(登録を希望する場合)

 1. [技術名称] [認識] [技術名先年月日] [情報の提供範囲]
 2. 「分類・区分」
 3. 「キーワード」 [開発目記]
 4. [開発体制] [開発会社] [開合せ点]
 5. [風要]

 6. [服要写頁] [報要型]
 7. [新技性為び指行される効果]
 8. [始天写頁] [強要点]
 9. [括新職業 (アプストラクト)]
 10. [須用発件]
 11. [須用範則]
 11.2 [須用非むる本年]

 12. [容置専項]
 13. [使主登録 との比較 (屈滑・ビア)]
 14. [使主財指との比較 (屈滑・ビア)]
 14. [使主財指との比較 (屈滑・ビア)]
 15. [その他: 計算のアビールポイント等」 [新社語のコストタイプ]

 16. [編工単値]
 17. [項用内容此] [歩批]
 18. [中工方法]
 19. [今後の課題とその状の計画]
 20. [由工実題]
 21. [特許・空用指案]
 22. [第三者下病・金納等]
 23. [支数等実地状況]

 24. [服件資料]
 25. [季々文献]
 26. [その他 (字用)] [その他 (字用)]
 16. (キャロッド)
 27. [比較批]
 23. [重要的にには)

| 1                        | ☑ (維持管理NETIS)項目を登録する。                                                                                                    |
|--------------------------|----------------------------------------------------------------------------------------------------|
| ジャンル                     |                                                                                                    |
|                          | トノネル内部属物 し道路 口湾湾 口空港 口歌道 ロダム                                                                                                    |
|                          |                                                                                                    |
|                          | 舗装 □ 道路                                                                                                    |
|                          | 道路附属物 □ 道路                                                                                                    |
|                          | 土工 □ 道路 □ 鉄道                                                                                                    |
|                          | 系留施設外郭施設協 □ 港湾<br>港交通施設                                                                                                    |
|                          | 骨走路等舗装構造物 □空港                                                                                                    |
| 点検等 全<br>上の特徴            | 肖150文字以内。                                                                                                    |
|                          |                                                                                                    |
|                          |                                                                                                    |
| 12                       | 具字チェック 凡例:チェック対象文字、修正候補                                                                                                    |
| 3                        | 誤字・脱字チェックの結果をここに表示します                                                                                                    |
|                          | ۵.15A+هاد/م                                                                                                    |
| 対象の材質                    | 100001.2014                                                                                                    |
|                          |                                                                                                    |
|                          |                                                                                                    |
|                          | 黒字チェック 凡例: <mark>チェック対象文字</mark> ,修正候補                                                                                                    |
| (4)                      | 呉字・説字チェックの結果をここに表示します                                                                                                    |
| 点検等 全                    | 舟150文中以内。                                                                                                    |
| 対象の材質                    |                                                                                                    |
|                          | in the second second second second second second second second second second second second second second second                                                                                                    |
| 1                        | 電空チェック 凡例: <mark>チェック対象文字</mark> 修正陸横                                                                                                    |
|                          |                                                                                                    |
| (5)                      | H子・加子/エックの相来とここに扱小しよう                                                                                                    |
| 点検等 <sub>全)</sub><br>の項目 | 为150文字以内。                                                                                                    |
|                          |                                                                                                    |
|                          |                                                                                                    |
| ħ                        | 興字チェック<br>凡例: <mark>チェック対象文字</mark> 。修正候補                                                                                                    |
|                          | 誤字・脱字チェックの結果をここに表示します                                                                                                    |
| ● 新技術の活用により ム            | الله المراجع المراجع المراجع المراجع المراجع المراجع المراجع المراجع المراجع المراجع المراجع المراجع المراجع ا<br>المراجع المراجع المراجع المراجع المراجع المراجع المراجع المراجع المراجع المراجع المراجع المراجع المراجع المراجع |
| 期待される効果                  | 1700YL-01.1                                                                                                    |
|                          |                                                                                                    |
|                          |                                                                                                    |
| 1.                       | 黒字チェック 凡例: <mark>チェック対象文字</mark> 、修正候補                                                                                                    |
|                          | 誤字・脱字チェックの結果をここに表示します                                                                                                    |
| 🚺 関連URL                  |                                                                                                    |
|                          |                                                                                                    |
| 8                        |                                                                                                    |

#### ◎登録を希望されない場合は記入不要です。

#### O維持管理 NET IS とは

新技術活用システム(NETIS)に登録された技術を対象として、点検等に資する技術をNETIS 申請により募り、広く情報提供することで、点検等の現場における活用を支援するサイトです。

#### ①維持管理 NETIS 項目を登録

「□維持管理 NETIS 項目を登録する」にチェック を入れると各項目が入力できるようになります。

#### ②ジャンル

該当する工種にチェックを入れてください。

#### ③点検等上の特徴

維持管理等に対応する場合の特徴・対応の方法等を 記入してください。(全角 150 文字以内)

#### ④点検等対象の材質

維持管理等に対応する材質を記入してください。 (全角 150 文字以内)

#### ⑤点検等の項目

維持管理等の項目を記入してください。(全角 150 文字以内)

#### ⑥新技術の活用により期待される効果

申請技術の活用により維持管理等について期待され る効果を記入してください。(全角 150 文字以内)

#### ⑦関連URL

関連する URL を記入してください。

#### **⑧公募**

テーマ設定型(技術公募)に参加している、もしく は選定されている技術である場合は、その技術テーマ (技術公募)名を記載して下さい。

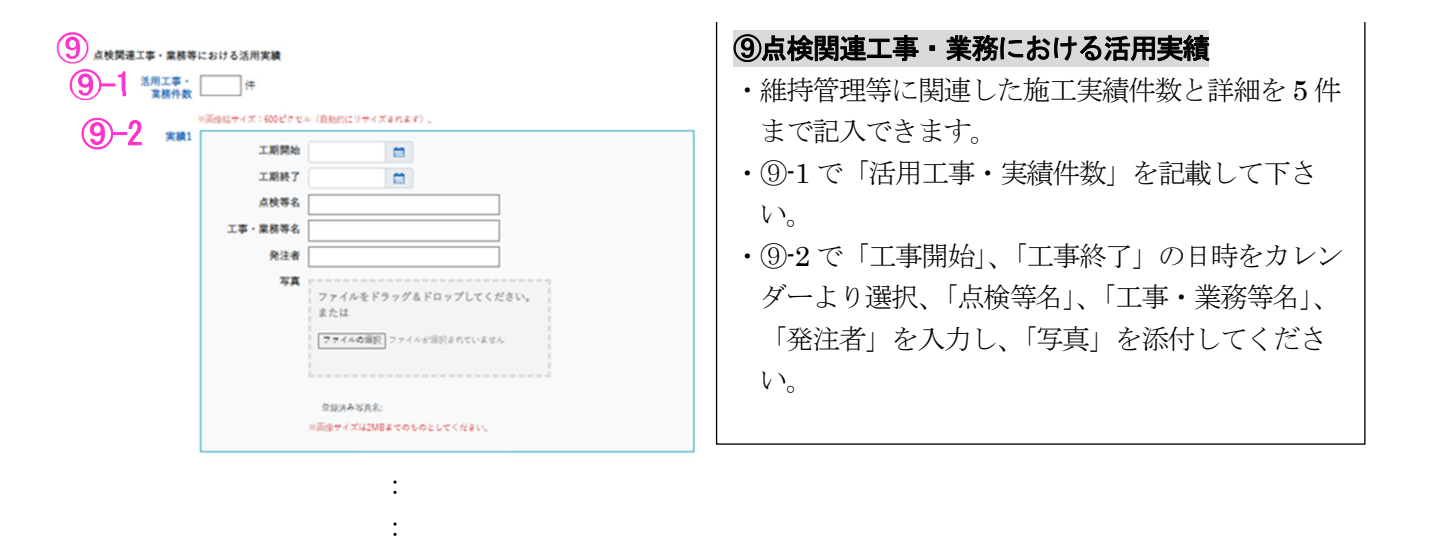